## 令和4年度 主任介護支援専門員研修(後期) ~演習説明会~

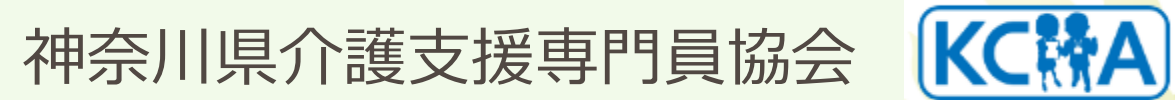

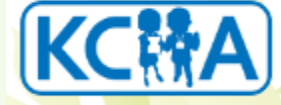

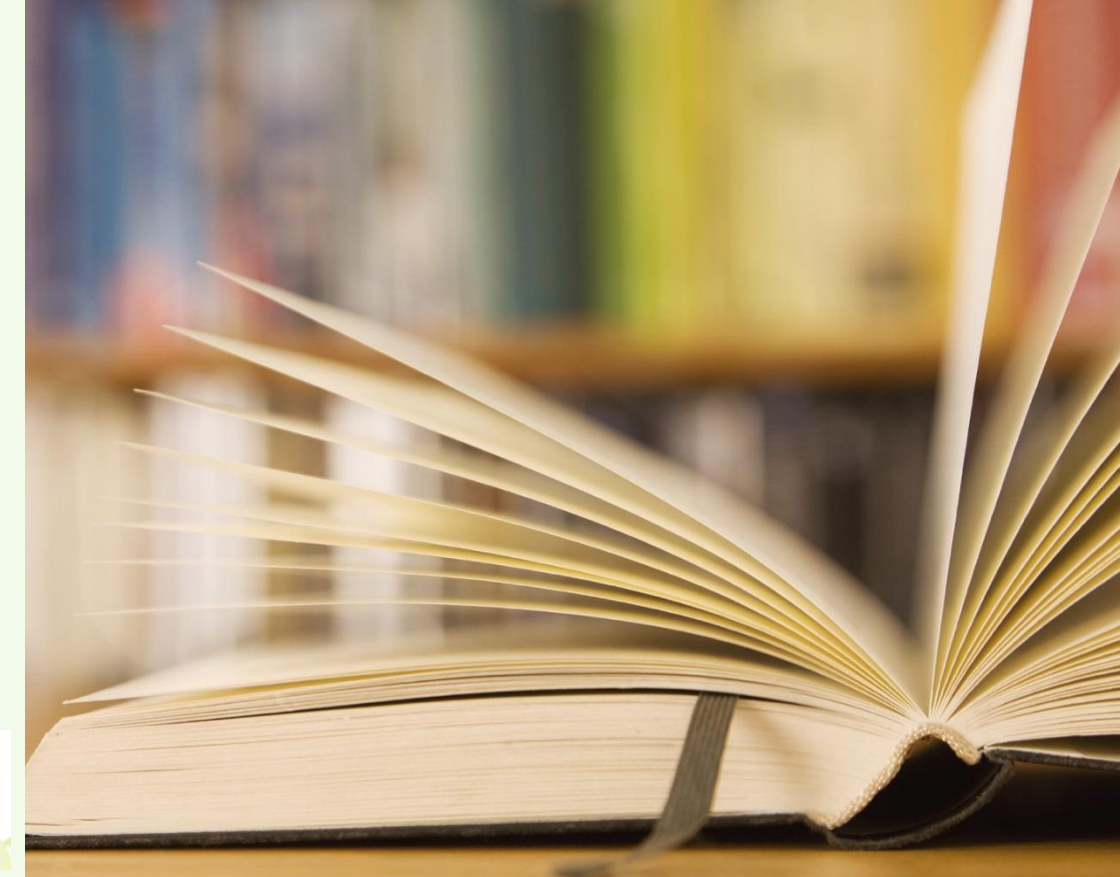

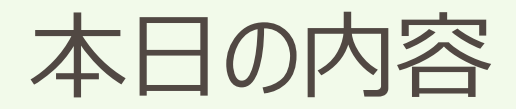

#### ① 研修全体の留意点

#### ◇受講決定通知書 ◇研修日程表 ◇自己評価シート ◇リアクションペーパー

② オンラインシステムの留意点

◇オンライン講義視聴について ◇講義視聴の日程

③ オンライン研修受講上の留意点

④ ZOOM操作の確認 ◇受講番号 氏名の変更 他

オンライン研修の流れ

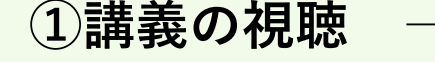

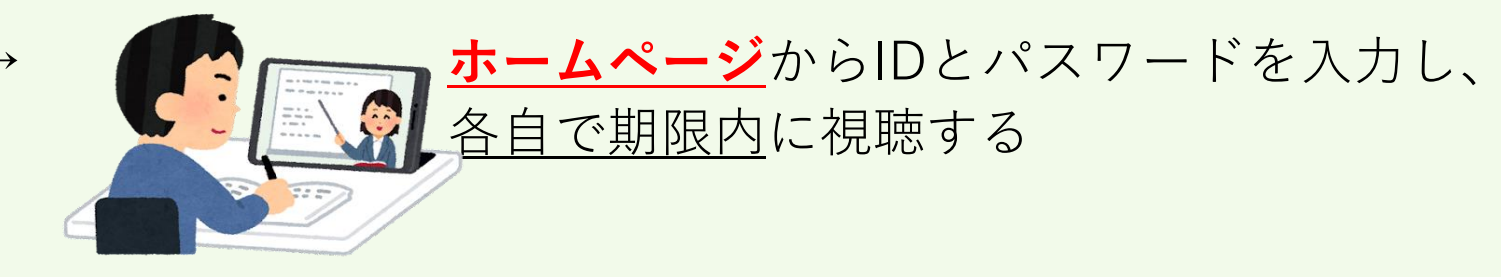

②演習について → <u>ZOOMアプリ</u>に、IDとパスコードを 入力して<u>決められた日時に</u>参加する

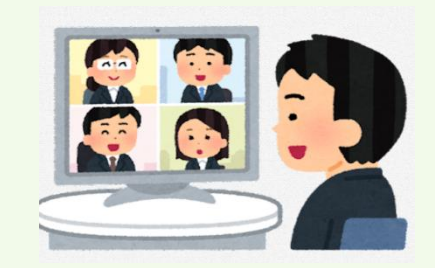

③受講後リアクションペーパー→

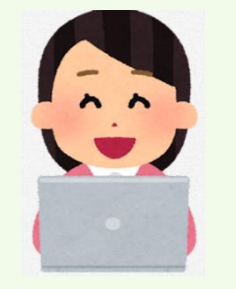

演習終了後、ZOOMを退出し、<u>ホームページ</u> にアクセスして<u>Googleフォーム</u>で入力する

※どのパソコンからでも、参加できます。科目の途中でパソコンやメールアドレスが 変わっても問題ありませんので、事務局への問い合わせは不要です

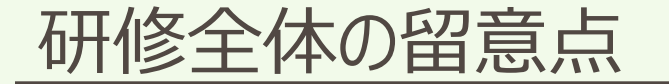

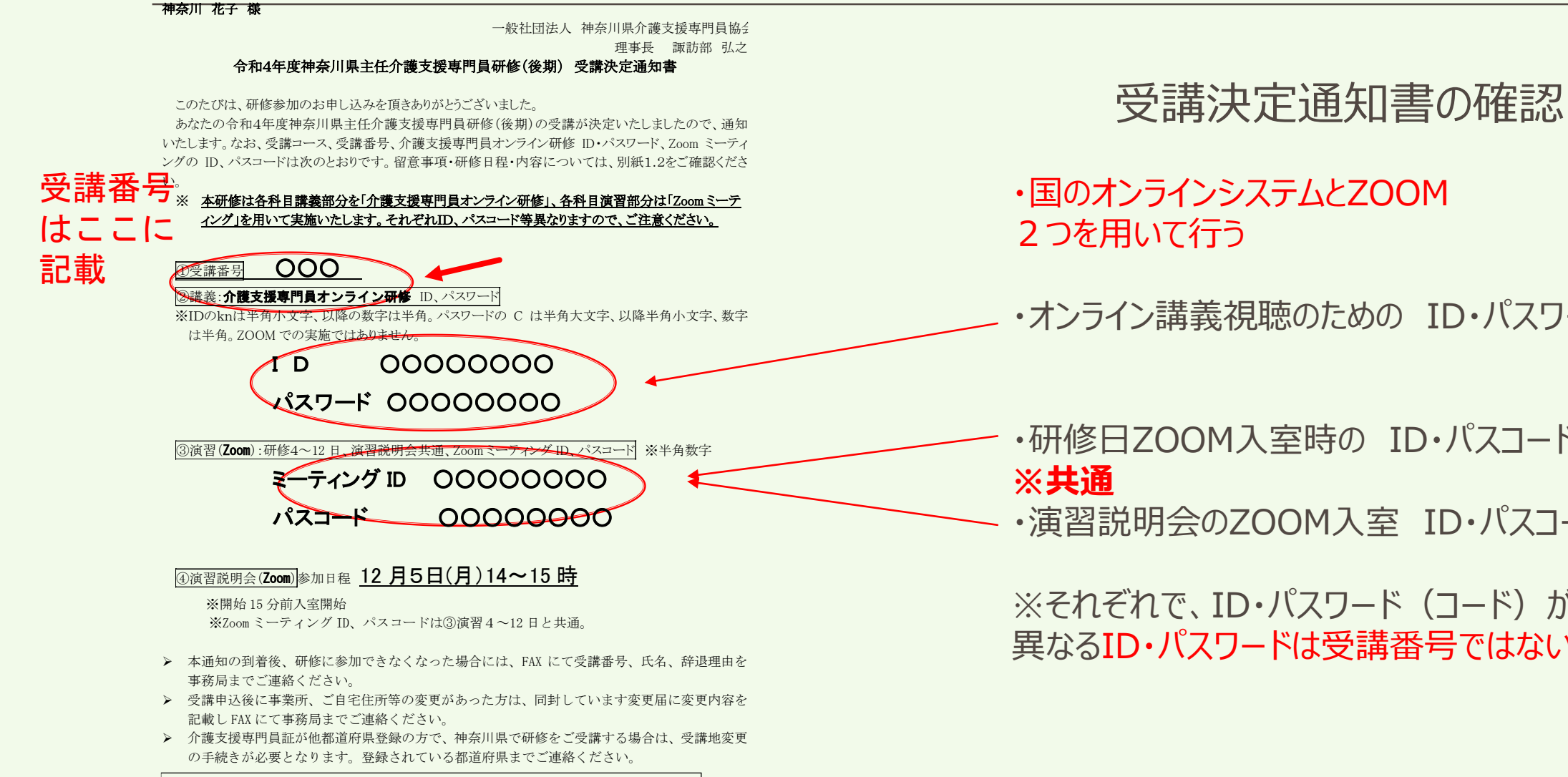

問い合わせ先 神奈川県介護支援専門員協会 〒231-0023 横浜市中区山下町23番地 日土地山下町ビル9階 電話 045-671-0284 FAX 045-671-0287 研修当日連絡先 090-3239-0284

・オンライン講義視聴のための ID・パスワード

・研修日ZOOM入室時の ID・パスコード

・演習説明会のZOOM入室 ID・パスコード

#### ※それぞれで、ID・パスワード(コード)が 異なるID・パスワードは受講番号ではないので留意

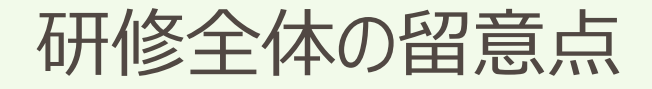

| 令和4年度神奈川県 <b>主任</b> 介護支援専門員研修(後期) 日程、カリキュラム、会場、講師一覧 別紙2                                                                                         |                                           |                      |                                         |                                        |  |  |  |
|----------------------------------------------------------------------------------------------------|-------------------------------------------|----------------------|-----------------------------------------|----------------------------------------|--|--|--|
|                                                                                                    | オンライン研修システム                               |                      | 科目                                      | 講師                                     |  |  |  |
| 1日目                                                                                                    | ※動画視聴<br>(視聴期間)<br>12月12日(月)~12月23日(金)    |                      | 主任介護支援専門員の役割と視点                         |                                        |  |  |  |
| 200                                                                                                    |                                           |                      | ケアマネジメントの実践における倫理的課題に対する支援介護支援専門員オンライン研 |                                        |  |  |  |
| 200                                                                                                    |                                           |                      | ターミナルケア                                 | システム                                   |  |  |  |
| 3日日                                                                                                    |                                           |                      | 人材育成及び業務管理                              |                                        |  |  |  |
| 011                                                                                                    |                                           |                      | 運営管理におけるリスクマネジメント                       |                                        |  |  |  |
|                                                                                                    |                                           |                      |                                         |                                        |  |  |  |
|                                                                                                    | 日程                                        |                      |                                         |                                        |  |  |  |
|                                                                                                    | 視聴完了期日<br>  (オンライン研修<br>  システム)           | 演習(zoom)             | 科目                                      | 諸師                                     |  |  |  |
| 4日目                                                                                                    | 1 日14日まで                                  | 314日まで 2023年1月17日(火) | 開講式オリエンテーション                            |                                        |  |  |  |
| 演習時間                                                                                                    |                                           | 9:50~16:00           | ケアマネジメントに必要な医療との連携及び多職種協働の実現            |                                        |  |  |  |
| 5日目                                                                                                    |                                           | 2023年1月24日(火)        | 対人揺助者監督指導                               |                                        |  |  |  |
| 演習時間                                                                                                    |                                           | 9:50~16:00           |                                         | -<br>【講義】<br>介護支援専門員オンライン研修            |  |  |  |
| 6日目                                                                                                    | 1月21日まで                                   | 2023年1月30日(月)        | 対人揺助者監督指導                               |                                        |  |  |  |
| 演習時間                                                                                                    |                                           | 9:50~17:00           |                                         |                                        |  |  |  |
| 7日目                                                                                                    |                                           | 2023年2月7日(火)         | 対人援助者監督指導                               |                                        |  |  |  |
| 演習時間                                                                                                    |                                           | 9:50~17:20           |                                         |                                        |  |  |  |
| 8日目                                                                                                    | 2<br>2月14日まで<br>2                         | 2023年2月17日(金)        | 個別事例を通じた介護支援専門員に対する指導・支援の展開             |                                        |  |  |  |
| 演習時間                                                                                                    |                                           | 9:50~15:55           |                                         | 【演習】<br>神奈川県介護支援専門員協会<br>主任介護支援専門員研修部会 |  |  |  |
| 9日目                                                                                                    |                                           | 2023年2月24日(金)        | 個別事例を通じた介護支援専門員に対する指導・支援の展開             |                                        |  |  |  |
| 演習時間                                                                                                    |                                           | 9:50~17:20           |                                         |                                        |  |  |  |
| 10日目                                                                                                    |                                           | 2023年3月2日(木)         | 個別事例を通じた介護支援専門員に対する指導・支援の展開             |                                        |  |  |  |
| 演省時間<br>1100                                                                                                    |                                           | 9:50~17:20           |                                         | -                                      |  |  |  |
| (10日                                                                                                    |                                           | 2023年3月10日(金)        | 個別事例を通じた介護支援専門員に対する指導・支援の展開             |                                        |  |  |  |
| 12日日                                                                                                    |                                           | 2023年3月15日(水)        |                                         |                                        |  |  |  |
| 演習時間                                                                                                    | 3月12日まで                                   | 9:50~15:10           | 地域援助技術 閉講式                              |                                        |  |  |  |
| ※動画視聴について<br>〇1~3日目は各自で講義動画を視聴していただきます。視聴期間内に視聴を完了してください。4日目以降の科目については、講義を事前の動画視<br>聴、演習をZoomで開催します。各科目演習3日前までに必ず講義動画を視聴していただいた上、演習に参加していただきます。 |                                           |                      |                                         |                                        |  |  |  |
| ○講義時間が各科目で異なるため、演習終了時間が日程により異なります。                                                                                                    |                                           |                      |                                         |                                        |  |  |  |
| 〇講義動画                                                                                                    | ○講義期囲の時間は「時間30万~と時間30万の⊉定です。 変更の可能性かめります。 |                      |                                         |                                        |  |  |  |
| 〇研修日程の科目と介護支援専門員オンライン研修システムに掲載している科目の順番が異なりますので、受講科目をご確認の上、ご視聴下さい。                                                                              |                                           |                      |                                         |                                        |  |  |  |

#### 研修日程表の確認

・4日目から12日目までの研修日程 講義視聴完了日と間違わないように留意 演習(Zoom)が研修日

・各科目で終了時間が違う

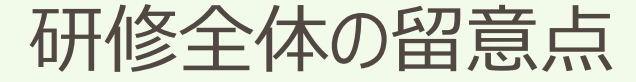

#### 令和4年度神奈川県主任介護支援専門員研修(後期)について

主任介護支援専門員研修(後期)受講決定通知を11月11日に発送いたしました。

1. 自己評価シート(主任介護支援専門員研修) 下記URLをクリックし11月28日(月)までに回答してください。 自己評価シート

2. 各科目の講義部分は「介護支援専門員オンライン研修」ホームページで動画視聴していただきます。

下記URLをクリックし、受講決定通知に記載のID,パスワードでログインしてください。 ログイン自体は出来ますが、動画視聴は12月12日(月)から開始いたします。 <u>介護支援専門員オンライン研修(cm-trainig-online.jp)</u>

※「介護支援専門員オンライン研修」では講義の視聴、確認テスト(中間)、確認テスト ト(完了)までを行っていただきます。ページ内にあります「研修記録シート」[演習] 「演習前-課題提出」「演習後-課題提出」は使用いたしません。

「介護支援専門員研修オンライン研修」ホームページの操作について 操作方法は下記、受講マニュアルをダウンロードしてご確認お願いします。 ※受講マニュアルはログイン後からのテスト受講までの操作の抜粋版です。 ※操作説明を演習説明会内で行います。必ずご参加ください。 自己評価シートの確認

・神奈川介護支援専門員協会のホームページ に掲載されている 「令和4年度主任介護支援専門員研修(後期)につい て」受講前に必ず確認する

・自己評価シートの回答期日は厳守

オンライン研修(オンライン講義視聴)

オンライン研修受講マニュアル

事前説明会の資料

※上記掲載内容は研修終了まで同じ場所から入る

PDF

#### 研修全体の留意点

## 自己評価シート 【令和4年度主任介護支援専門員研修】

入力したメールアドレスに回答内容が送信されます。 受信を確認できるメールアドレスを入力してください。申込書に記載したメールアドレ ス以外の入力も問題ございません。

kanagawacare15@gmail.com アカウントを切り替える

\*必須

メールアドレス\*

メールアドレス

氏名 \*

回答を入力

フリガナ(氏名)\*

回答を入力

自己評価シートの確認

・Googleフォームでの回答

 $\odot$ 

(1)介護保険制度~(8)地域アプローチ
 全ての項目に回答後 ⇒ 送信

・送信しないと受付されない

・回答漏れがないか確認する※氏名・受講番号の確認

※シート使用に関する詳細は研修資料の別紙3 ~「自己評価シート」について~を確認

受講番号 \*

#### 研修全体の留意点

#### 令和4年度神奈川県主任介護支援専門員研修(前期)について

Aコースリアクションペーパー

下記のURLをクリックして研修終了後30分以内回答してください。

リアクションペーパー(④個別事例を通じた介護支援専門員に対する指導支援の展開)

(google.com)

#### リアクションペーパーの送信

・神奈川県介護支援専門員協会ホームページ に掲載される

・Googleフォームのリアクションペーパーへ移行

・各科目の講義・演習終了後30分以内に 入力する (事務局から研修毎にアナウンス)

・リアクションペーパーが届かないと受講修了と 認められない

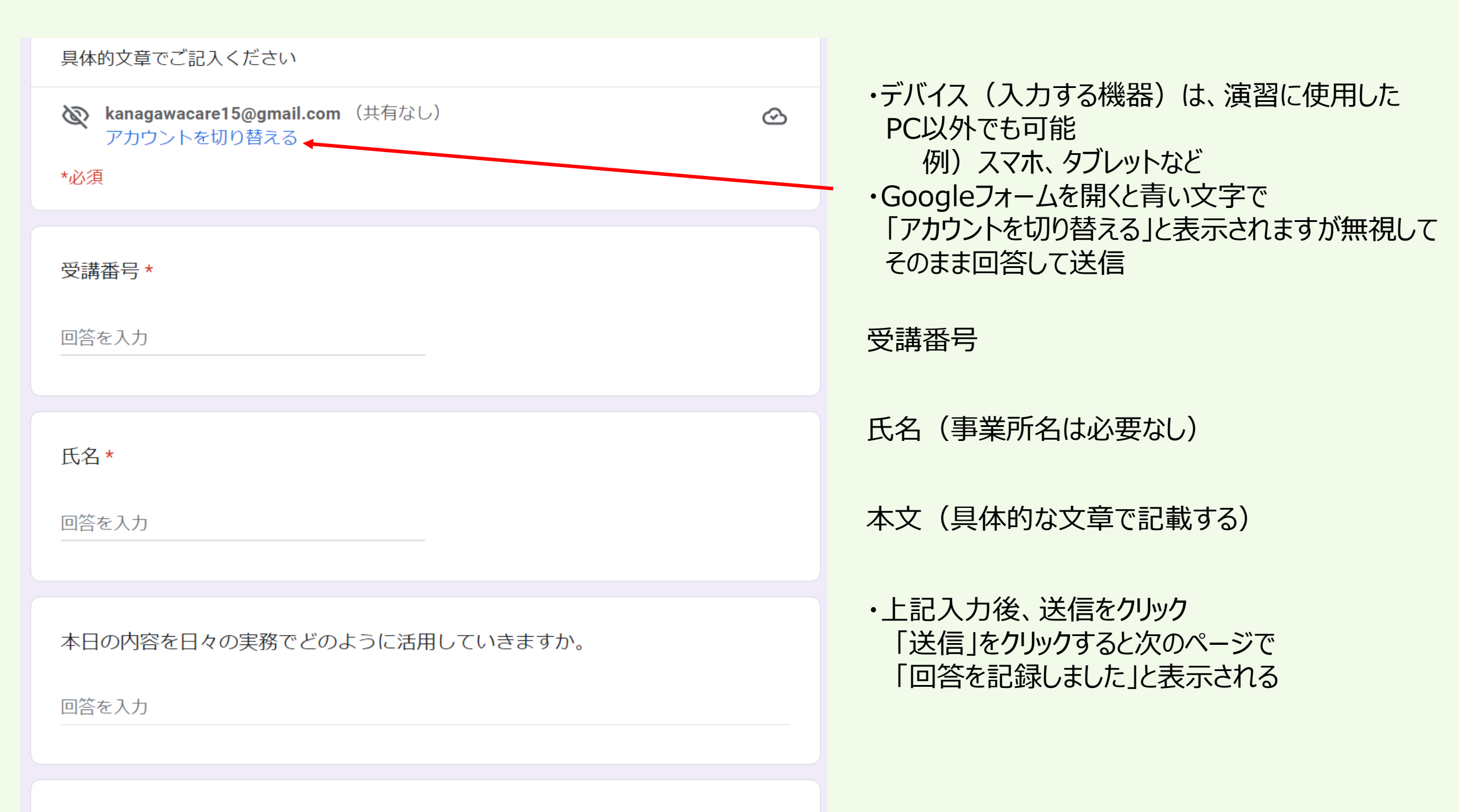

**潟間に成じたこと** 

## オンラインシステムについて

- 講義部分は国のオンラインシステム動画を視聴して頂きます。
  - (1講義視聴にかかる所要時間は1時間半~2時間半程度です)

※1日目「主任介護支援専門員の役割と視点」は4時間程度になります

 県協会のHPにURLが掲載されていますので、そちらからログインして頂き 演習3日前までに講義動画を視聴してください。

(受講の順番にご注意ください)

- 動画の途中に個人ワークや確認テストがあります。
- 講義内容を踏まえての演習となります。

#### オンラインシステムについて

# 詳しくは神奈川県介護支援専門員協会ホームページ掲載の介護支援専門員オンライン研修受講マニュアル(抜粋版)必ず確認して下さい。

2. 各科目の講義部分は「介護支援専門員オンライン研修」ホームページで動画視聴していただきます。 下記URLをクリックし、受講決定通知に記載のID,パスワードでログインしてください。

ログイン自体は出来ますが、動画視聴は12月12日(月)から開始いたします。

<u>介護支援専門員オンライン研修 (cm-trainig-online.jp)</u>

※「介護支援専門員オンライン研修」では講義の視聴、確認テスト(中間)、確認テスト ト(完了)までを行っていただきます。ページ内にあります「研修記録シート」[演習」 「演習前-課題提出」「演習後-課題提出」は使用いたしません。

「介護支援専門員研修オンライン研修」ホームページの操作について 操作方法は下記、受講マニュアルをダウンロードしてご確認お願いします。 ※受講マニュアルはログイン後からのテスト受講までの操作の抜粋版です。 ※操作説明を演習説明会内で行います。必ずご参加ください。

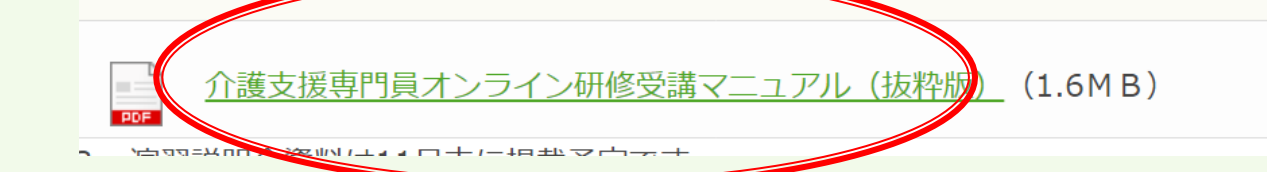

STEP1:神奈川県介護支援専門員協会のHPへアクセス

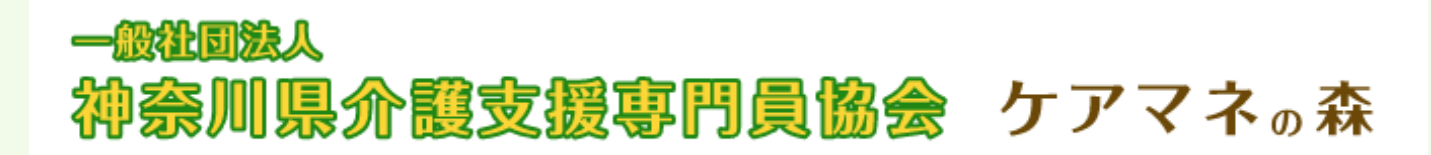

STEP2:法定研修会情報から主任介護支援専門員研修(後期)ページへ

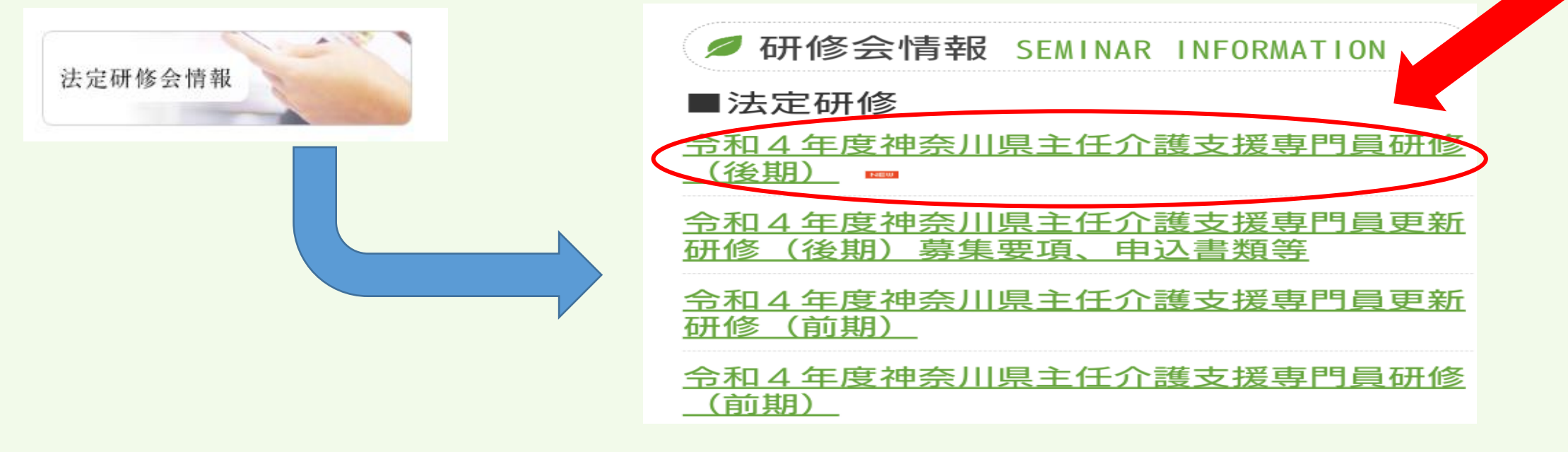

#### STEP3:いよいよ介護支援専門員オンライン研修へ

#### 和4年度神奈川県主任介護支援専門員研修(後期)について

主任介護支援専門員研修(後期)受講決定通知を11月11日に発送いたしました。

自己評価シート(主任介護支援専門員研修)
 下記URLをクリックし11月28日(月)までに回答してください。
 自己評価シート

2. 各科目の講義部分は「介護支援専門員オンライン研修」ホームページで動画視聴していただきます。

下記URLをクリックし、受講決定通知に記載のID,パスワードでアレインしてください。 ログイン自体は出来ますが、動画視聴は12月12日(月)カート aいたします。

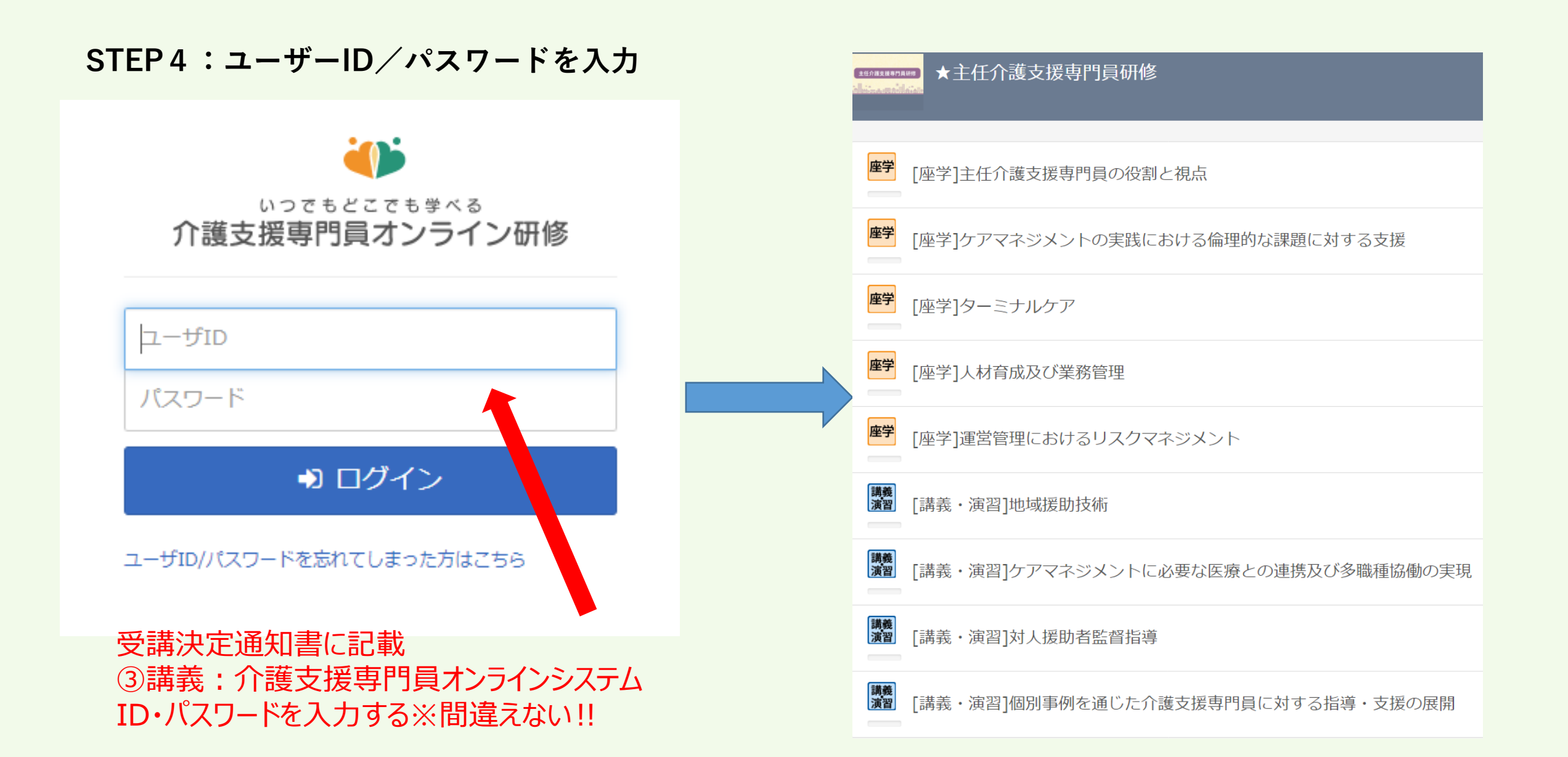

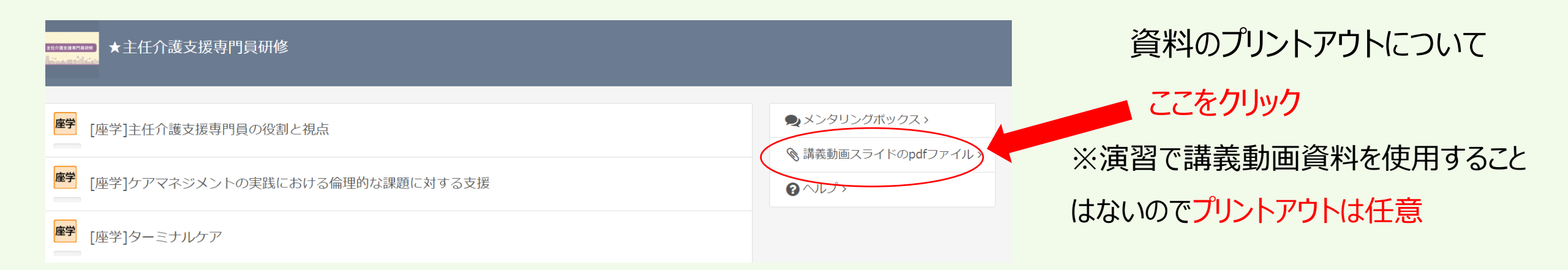

・ただし、講義動画の内容を踏まえて、 演習は構築されているため、講義内容 をしっかりと理解いただくために事前学習 資料としてプリントアウトを推奨。

オンライン講義視聴について

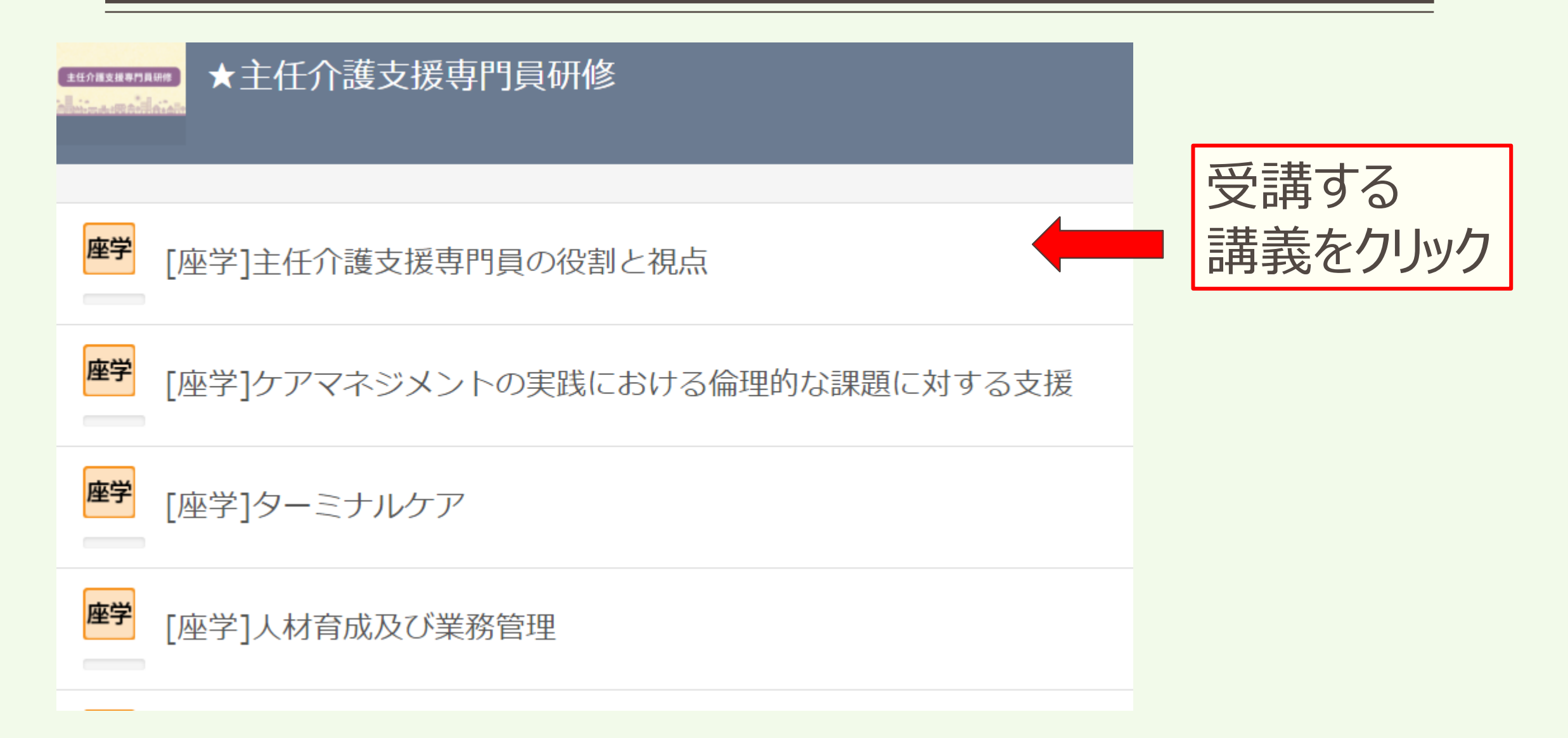

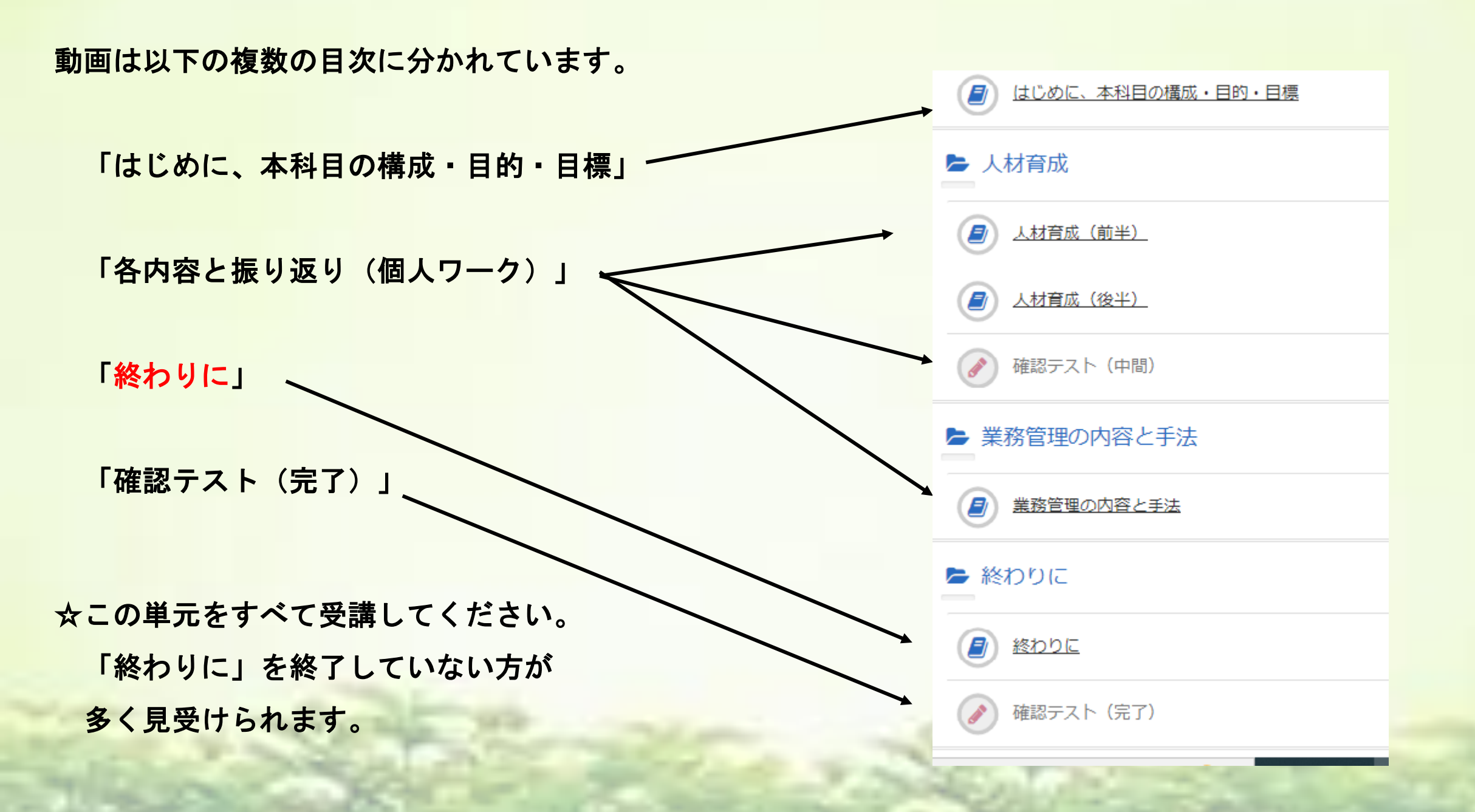

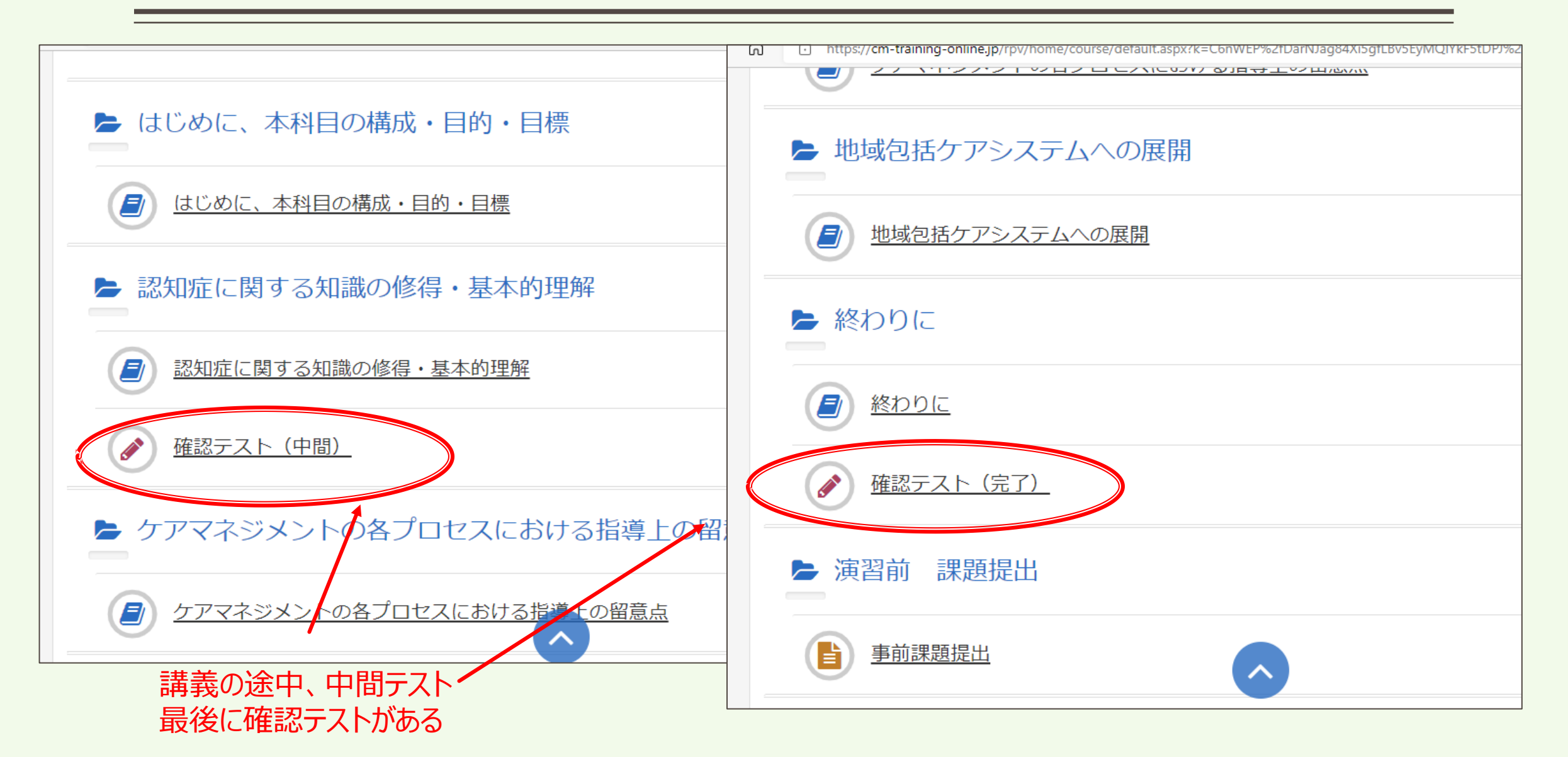

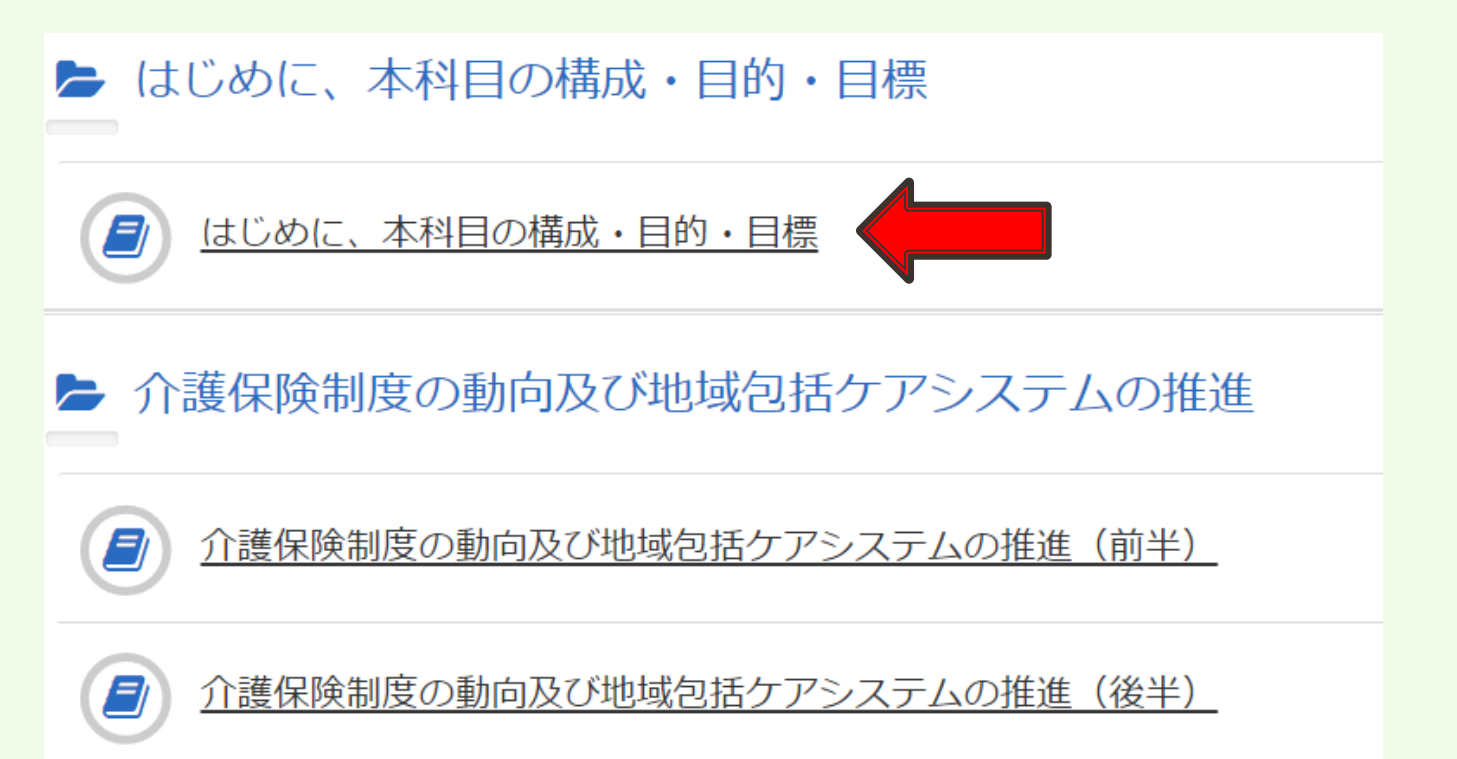

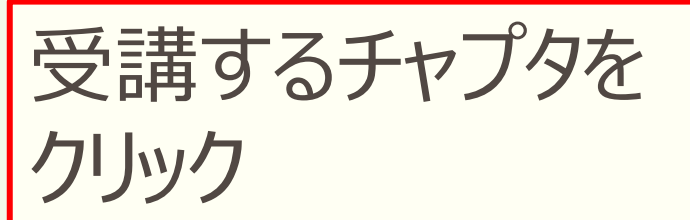

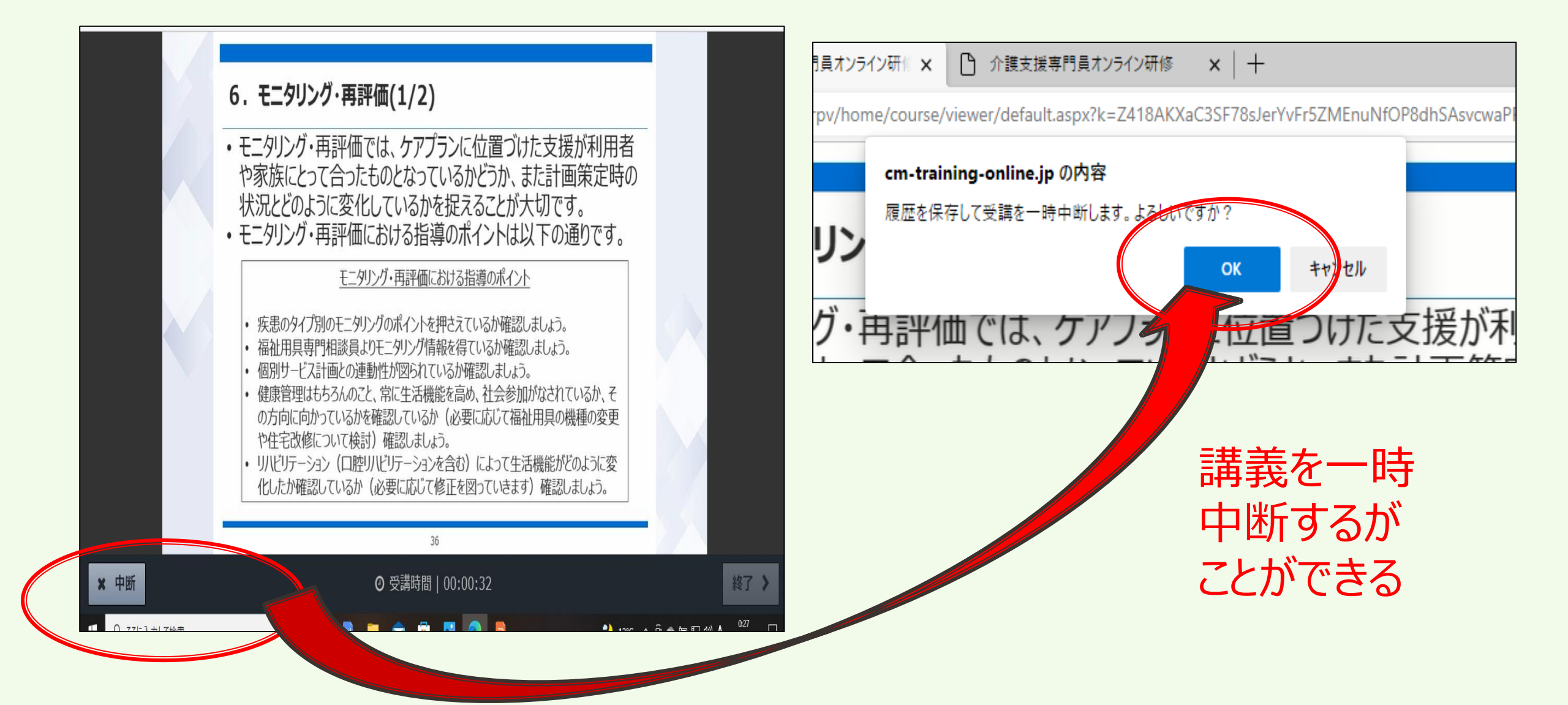

オンライン講義視聴について

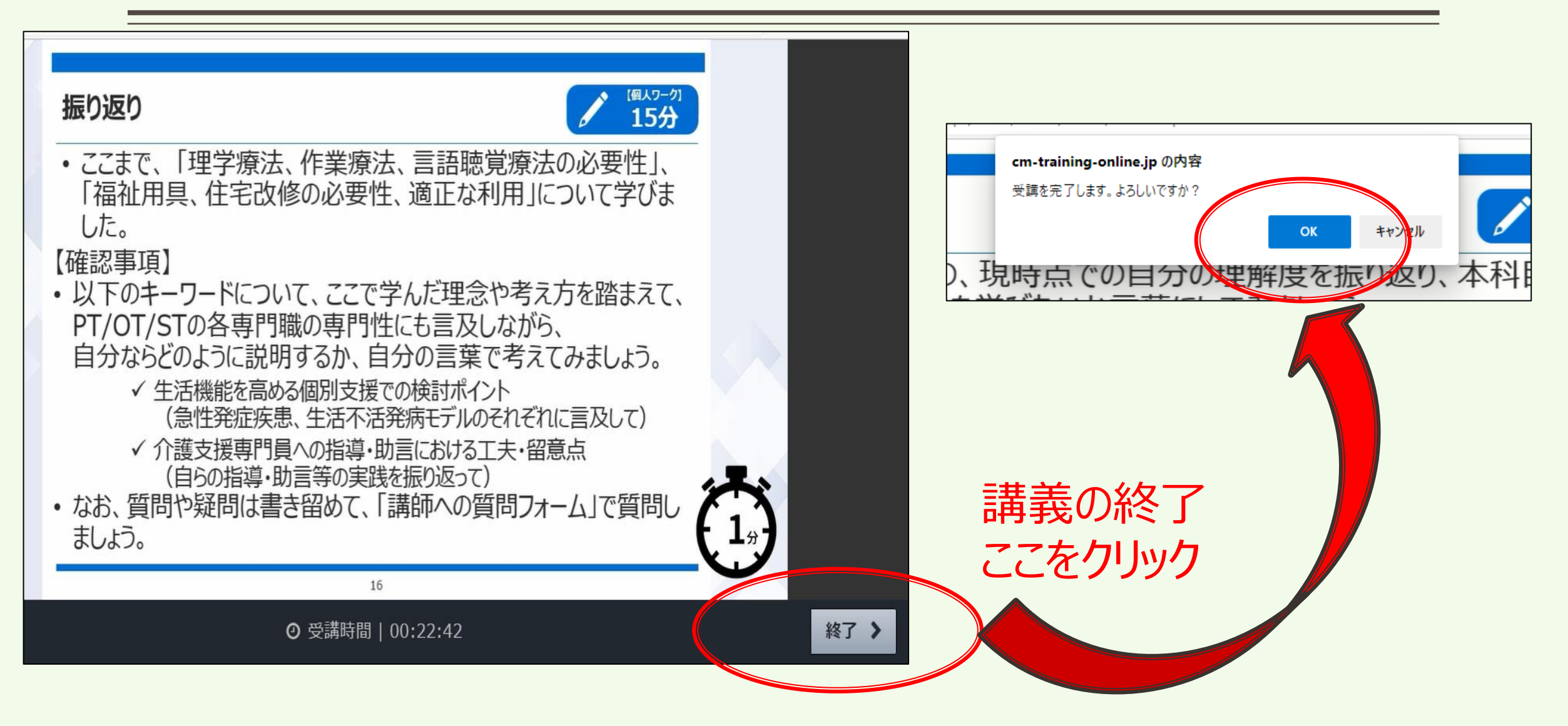

オンライン講義視聴について

修得目標 10分 ・「振り返り」のカウントダウンが1分で 各目標の、現時点での自分の理解度を振り返り、本科目でどの ようなことを学びたいか言葉にしてみましょう。 進まなくなるのでしばらく待ってから終了 ①実践事例の意見交換・振り返りから、課題や不足している視点を認識し分析できる。 ②分析に必要な根拠を明確にし、改善策を講じ、介護支援専門員に対する指導及 び支援を実践できる。 ・動画内で研修記録シートの説明が ③リハビリテーションや福祉用具等を活用するに当たって重要となる医師やリハビリテー ション専門職等との連携方法等ネットワークづくりを指導できる。 あるが本研修では使用しない。 ④連携やキットワークづくりにおいて、課題や不足している視点を認識し、分析する手 法及び改善方法の指導ができる。 ⑤リハビリテーションや福祉用具の活用を検討するに当たり、インフォーマルも含めた地 域の社会資源を活用したケアマネジメントを指導できる。 ・事前課題についても本研修では ⑥ケアマネジメントの実践において、社会資源の開発など地域づくりの視点を含め、課 題や不足している視点を認識し分析する手法人も改善方法の指導ができる。 使用しない。 ⑦リハビリテーションや福祉用具の指導をする上で、必要な情報を収集できる。 7

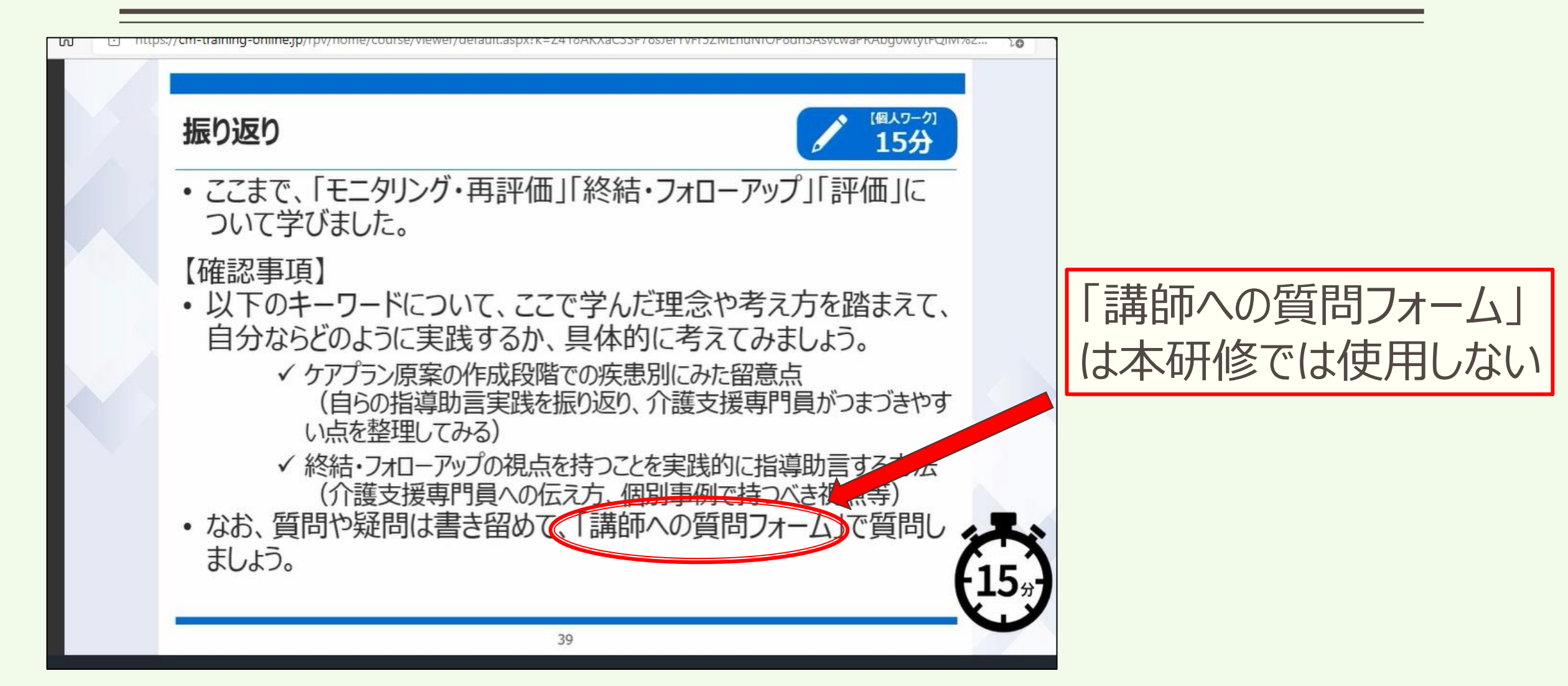

・システム上の順番(右図)と研修のスケジュールは 異なるため必ず確認の上、視聴。

・それぞれの研修日の3日前までにその科目の動画を 視聴しないと研修の参加はできない。

- ・視聴日程より、早く視聴することは可。
- ・「はじめに、本科目の構成・目的・目標」 「各内容と振り返り(個人ワーク)」

「終わりに」

「確認テスト(完了)」が全ての表題の文字が

グレーになっていることを確認。

| ##?#### <b>#</b><br>★主任介護支援専門員研修                       |  |  |  |  |  |  |
|--------------------------------------------------------|--|--|--|--|--|--|
|                                                        |  |  |  |  |  |  |
| 摩学 [座学]主任介護支援専門員の役割と視点                                 |  |  |  |  |  |  |
| <b>摩学</b> [座学]ケアマネジメントの実践における倫理的な課題に対する支援              |  |  |  |  |  |  |
| <b>座学</b> [座学]ターミナルケア                                  |  |  |  |  |  |  |
| <b>座学</b> [座学]人材育成及び業務管理                               |  |  |  |  |  |  |
| <b>摩学</b> [座学]運営管理におけるリスクマネジメント                        |  |  |  |  |  |  |
| 講義<br>演習 [講義・演習]地域援助技術                                 |  |  |  |  |  |  |
| <ul> <li>講義・演習]ケアマネジメントに必要な医療との連携及び多職種協働の実現</li> </ul> |  |  |  |  |  |  |
| 講義<br>演習 [講義・演習]対人援助者監督指導                              |  |  |  |  |  |  |
| <br>演習 [講義・演習]個別事例を通じた介護支援専門員に対する指導・支援の展開              |  |  |  |  |  |  |

オンライン講義視聴について

| 講義<br>演習 | [講義・演習]地域援助技術                       |                     | 開講式オリエンテーション<br>ケアマネジメントに必要な医療との連携及び多職種協働の実現               |
|----------|-------------------------------------|---------------------|------------------------------------------------------------|
| 講義<br>演習 | [講義・演習]ケアマネジメントに必要な医療との連携及び多職種協働の実現 | $\langle , \rangle$ | 対人援助者監督指導                                                  |
| 講義演習     | [講義・演習]対人援助者監督指導                    | X                   | 対人援助者監督指導<br>個別事例を通じた介護支援専門員に対する指導・支援の展開                   |
| 講義<br>演習 | [講義・演習]個別事例を通じた介護支援専門員に対する指導・支援の展開  | 1                   | 個別事例を通じた介護支援専門員に対する指導・支援の展開                                |
|          |                                     |                     | 個別事例を通じた介護支援専門員に対する指導・支援の展開<br>個別事例を通じた介護支援専門員に対する指導・支援の展開 |
|          |                                     |                     | 地域援助技術 閉講式                                                 |

オンライン講義掲載の順番

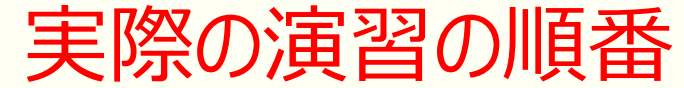

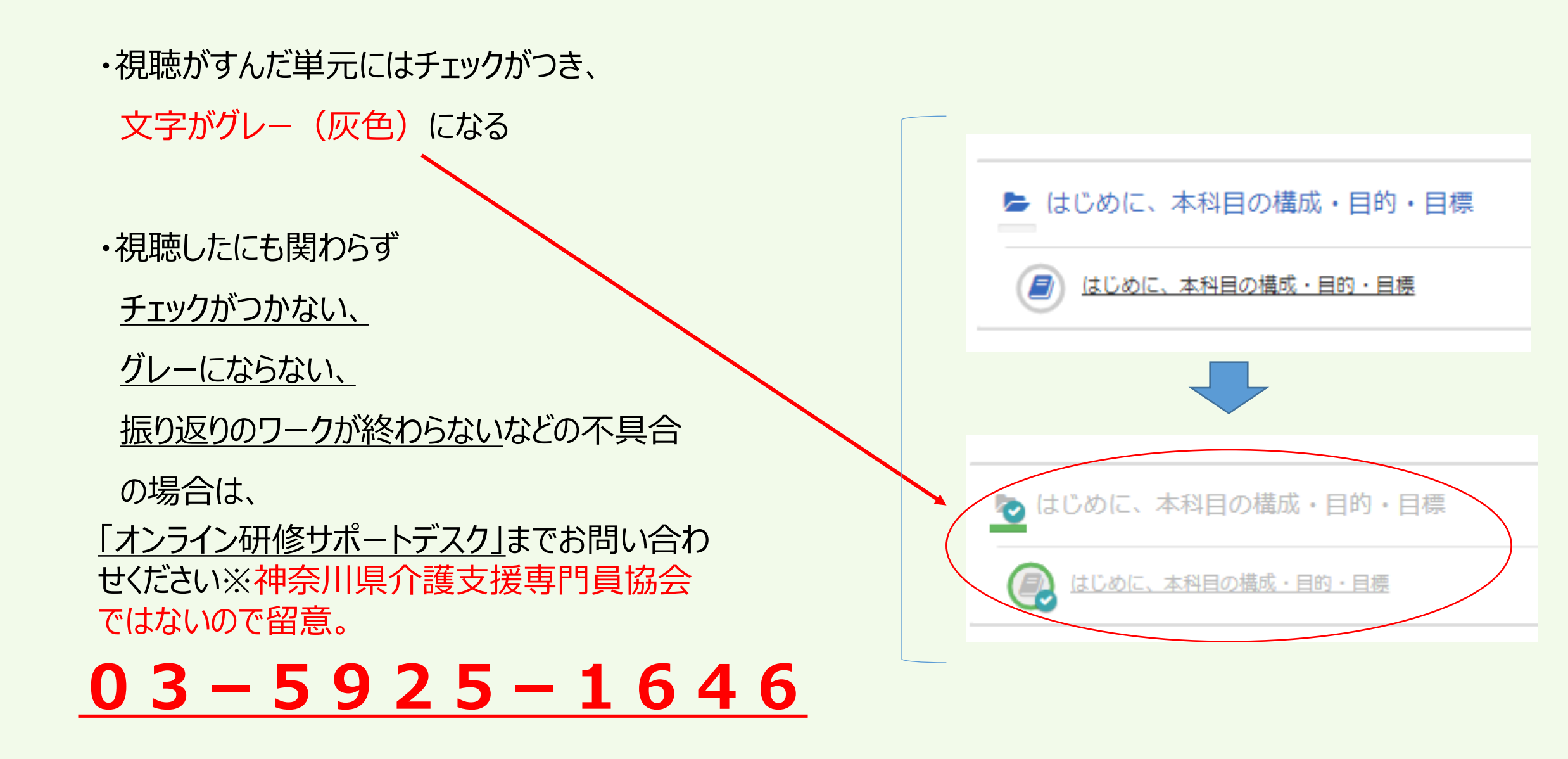

R4年度主任介護支援専門員研修(後期)講義視聴

1~3日目 12月12日 (月) ~12月23日 (火)

4日目「ケアマネジメントに必要な医療との連携及び多職種協働の実現」

1月14日(土)までに忘れずに視聴して下さい。

※研修システム上の順番は「地域援助技術」になっていますので、ご注意いただきご視聴ください。

※視聴が済んでいることが確認できないと、演習には参加できません。

### オンライン研修の留意点

(1)オンライン環境

・1.安定したインターネット環境の準備。(Wi-Fiよりも有線を推奨)

グループ演習を行うため、スマートフォン・タブレットでの受講はできません。

・一人1台のパソコンが必要です。複数名での受講は認められません。

・ZOOMミーティングの準備。

事前にZOOMのアプリをダウンロードして下さい。(ダウンロード済のものはバージョンUP最新の状態にする)

※事務局にて、パソコン操作方法、インターネット環境に関する問い合わせは、お受けできません。

・2.受講環境の整備

静かな環境での受講をお願いします。

周囲の物音、雑音(他者の話声、TEL音)の除去、他者の映り込み、背景(個人情報が特定される ような掲示物等)の整備 ※できるだけ個室での受講を心がけて下さい。

#### オンライン研修受講の留意点

(2)入室

- ・1.研修開始の30分前より、入室ができます。出席確認のため開始15分前までに入室して下さい。
- ・2.入室後の操作をお願いします。

受講番号半角で3ケタで入力(1.2ケタは頭に0をつけ3ケタする)氏名(フルネーム)の入力

(3)受講確認

・1.研修中は、カメラ(ビデオ)をオンにして、顔が映る状態での受講して下さい。

カメラの向きを調整、胸より上が映っている状態(下を向く、画面から見切れる、ぼかし画像で顔が見えない)

画面オフ・音声、接続の切断等は離席とみなし、規定時間20分を超えた場合は欠席となります。

・2.受講確認ができなくなった場合、事務局からチャット、携帯での連絡等で個別に対応させていただきます。 ※ZOOMから落ちる、オフライン状態の場合、事務局まで連絡(連絡先は当日お伝えします。)

### オンライン研修受講の留意点

(4) 受講中

- ・1.研修内容と関係のない、タブレット操作、携帯電話の使用、個人、グループワーク演習中の他作業 無断離席、居眠り等を事務局が確認した場合、欠席扱いとさせていただきます。
- ・2.著しく研修を妨害する行為や言動が認められた場合は、受講をお断りする場合が あります。
- ・3.研修のカリキュラム内容・教材・配布資料の写真撮影・無断転用・複製 研修内容の録画録音・スクリーンショットの使用を禁じます。
- ※ 情報媒体(ホームページ、ブログ、SNS、ツイッター等)における公表の禁止
- ・4.講義演習等により知り得た内容は、第3者に口外しないように、個人情報保護に留意し 受講して下さい。

#### オンライン研修受講の留意点

- ・5.多数の画面(プラウザやアプリ等)が開いていると動作が遅くなるためできるだけ閉じて下さい。
- ・6. 受講中に電波が悪くなり、通信が途切れてしまった場合、通信状況が安定し、

動画が読み込まれるまで少しお待ちください。(場合によっては、パソコンの再起動等)

※ ログアウトされてしまった場合には、再度、ログインをお願いします。

#### 受講者の環境起因による視聴トラブルについては一切の責任を負いません。

(5)その他

事前に配布されている事例は各科目で使用します。演習開始までに必ず読み込み内容を把握しておいて下さい。演習が円滑に進められるように、各自で事前学習、受講の準備をお願いします。

※神奈川県介護支援専門員協会オンライン研修サービス受講者利用規約をご確認ください。

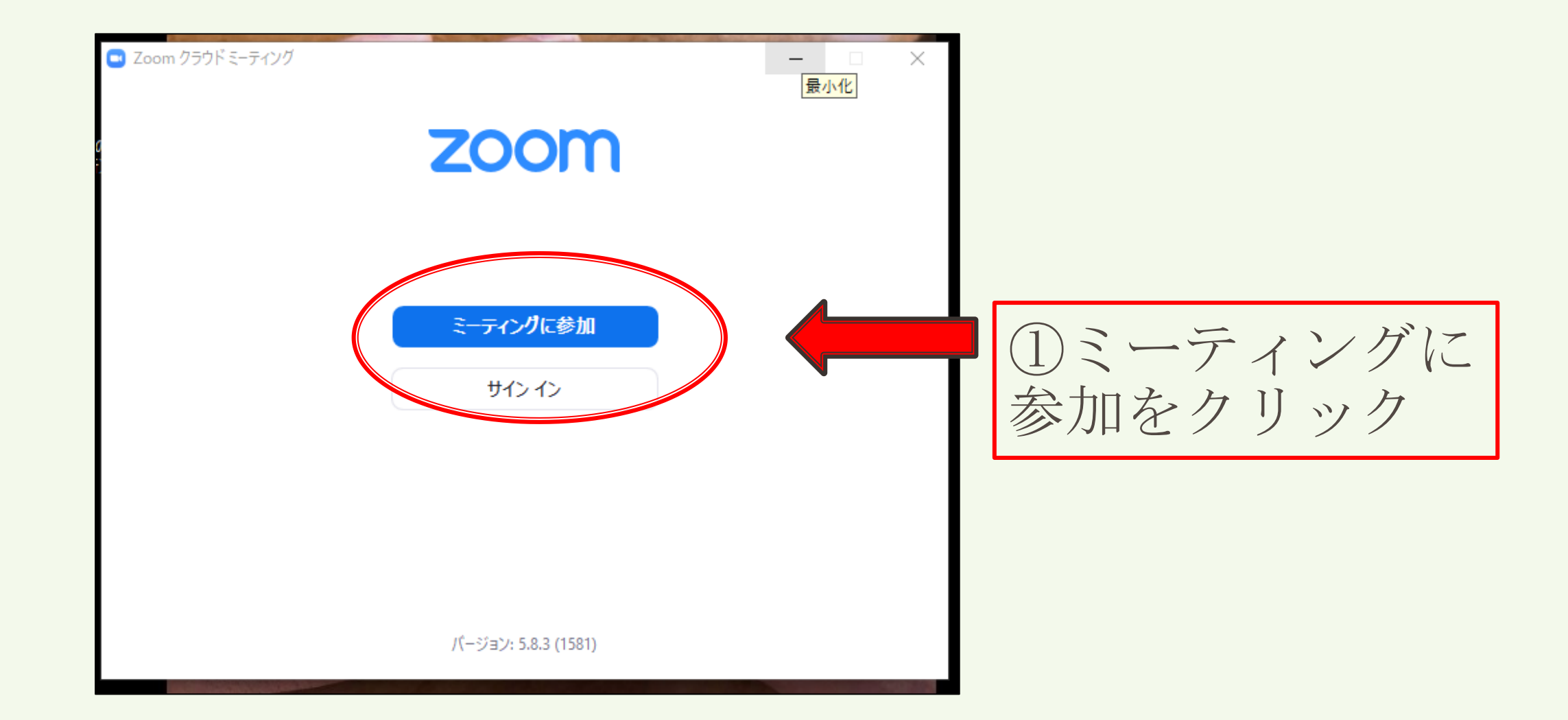

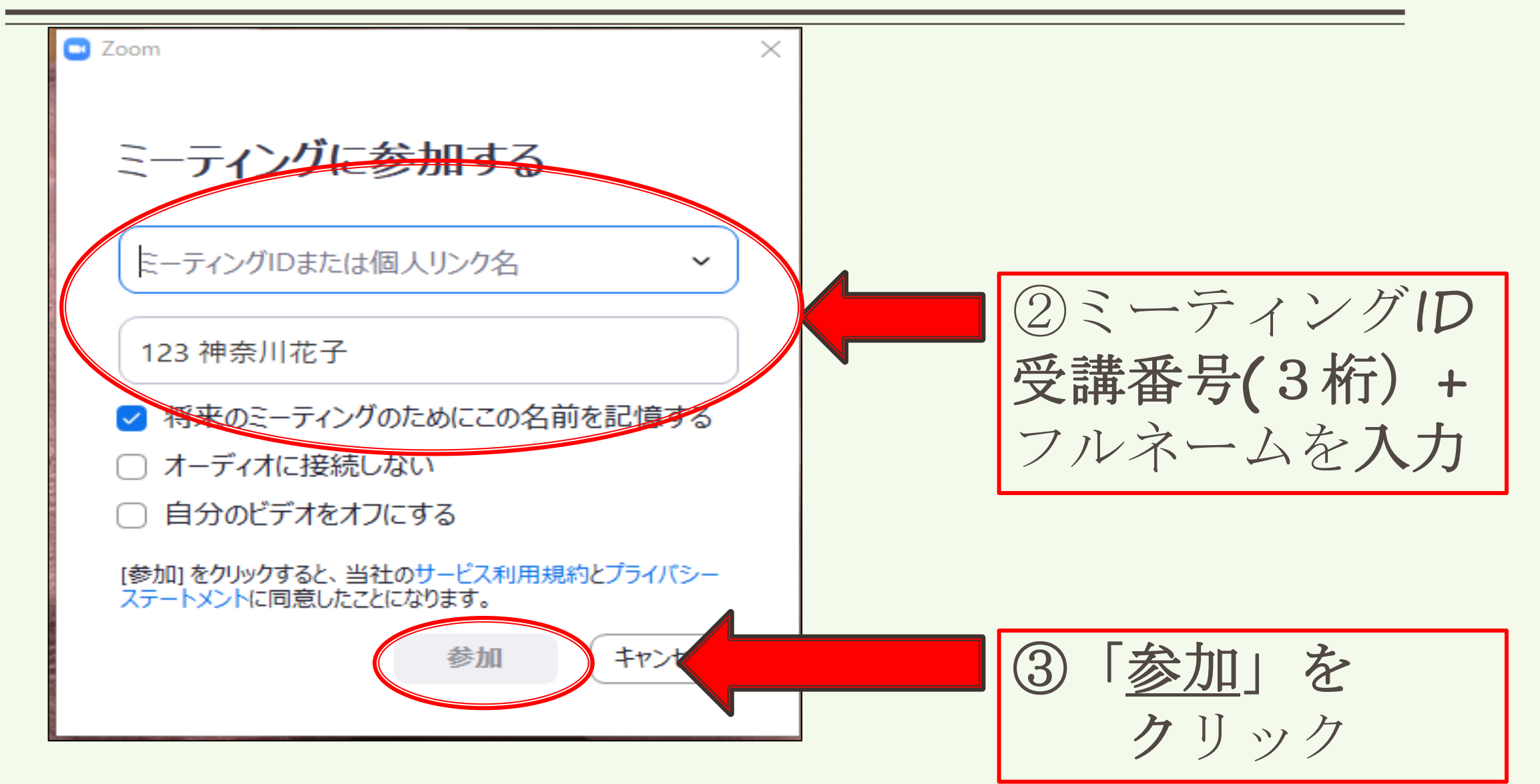

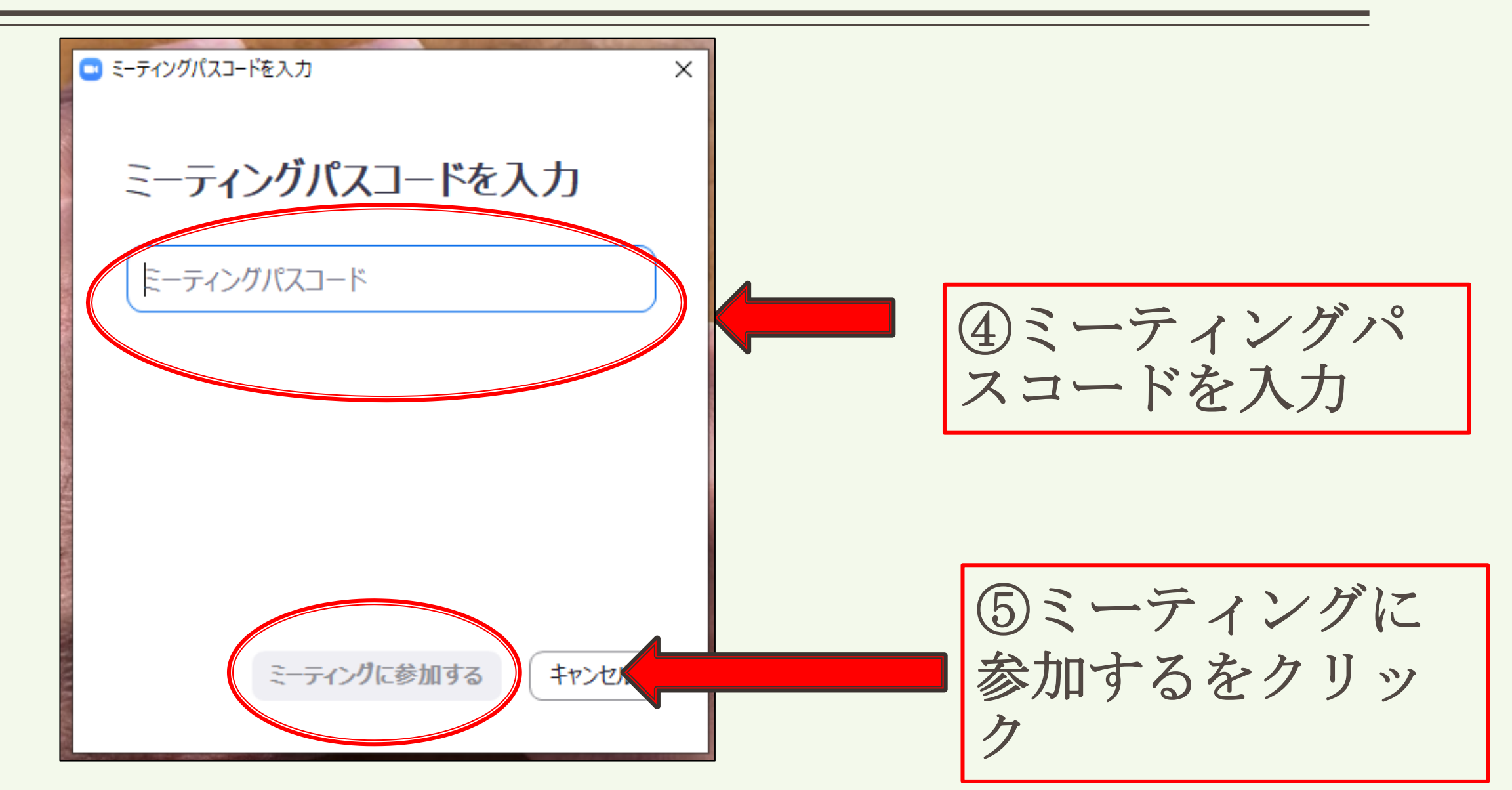

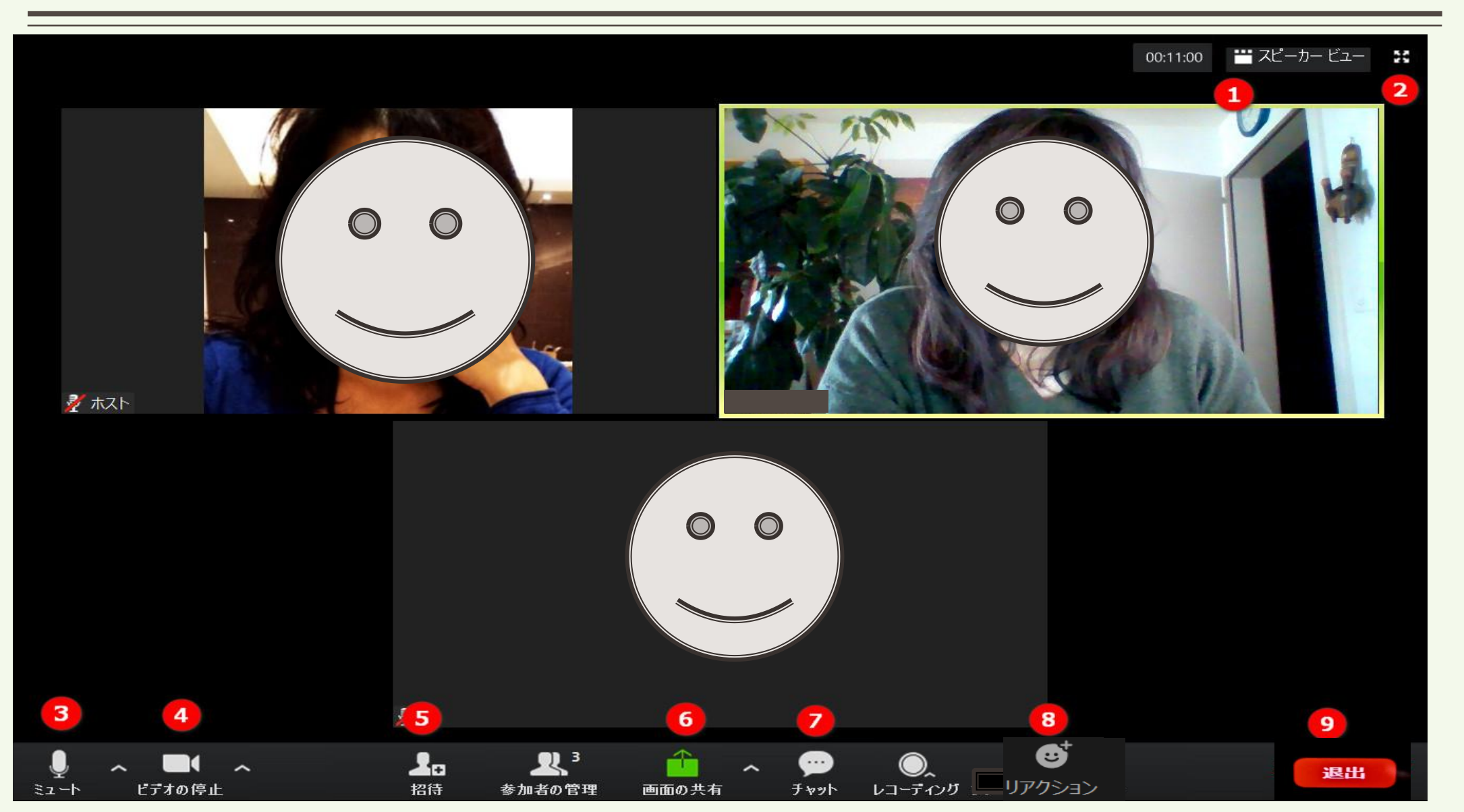

## 12・・・表示の画面表示の切り替え

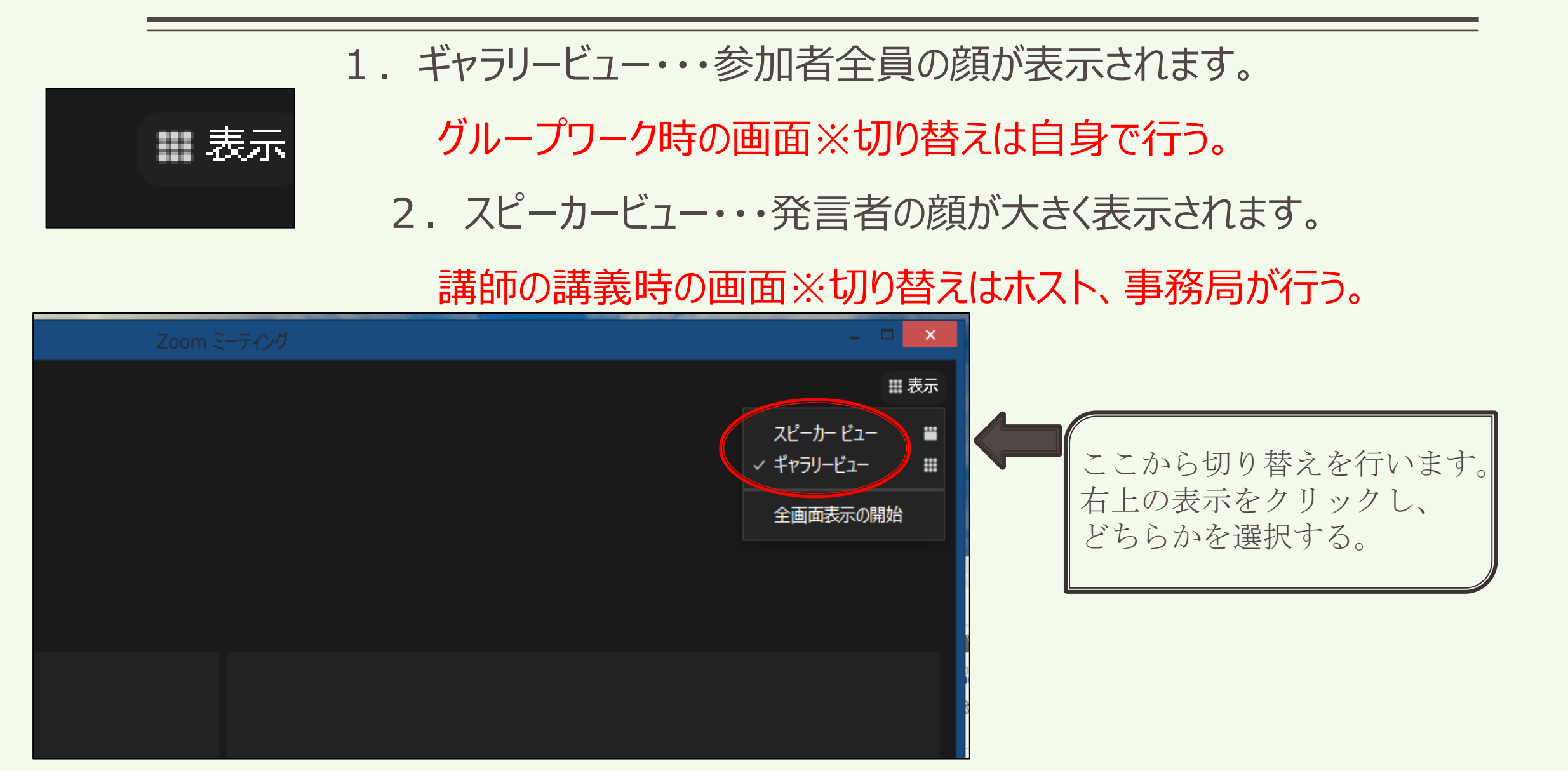

## **3**ミュート・・・音声の切り替え

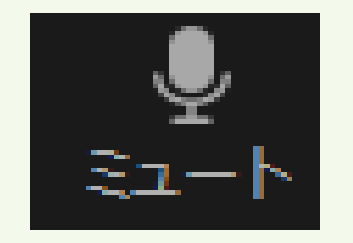

## ・音声がオンの状態です。相手に声を伝えることができます。 クリックすることで、オフへ切り替えます。

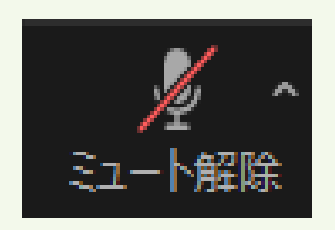

・音声がオフの状態です。相手に声が伝わることはありません。 講義中はこの状態を維持してください。

グループワークなどで、発言を行う場合は、オンへ切り替えてください。

クリックすることで、オンへ切り替えできます。

※スペースキーでも解除できる。

## 4ビデオ・・・ビデオの切り替え

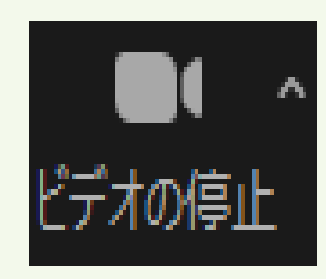

### ・ビデオがオンの状態です。

・皆さんの顔が表示され、ほかの参加者にも顔が見える状態。

・研修中は、必ずこの状態を維持しましょう。

(20分以上、画面上で受講確認できないと欠席とされますので注意してください。) ・クリックすることで、オフに切り替えられます。

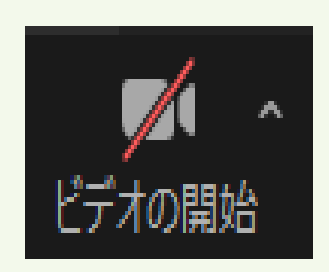

### ・ビデオがオフの状態です。

・昼食やトイレ休憩の際に利用し、研修受講中は、オフにしないでください。 ・クリックすることで、オンへ切り替えられます。

・ブレイクアウトルームへ移動する際には、出来るだけ画面をオフにしてください。

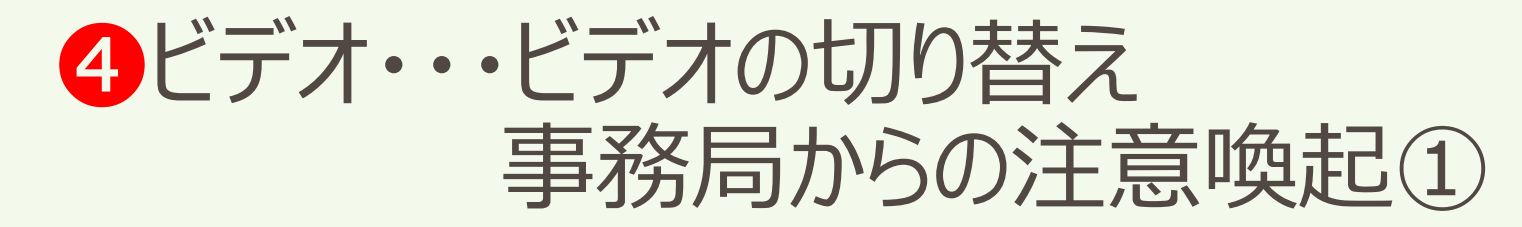

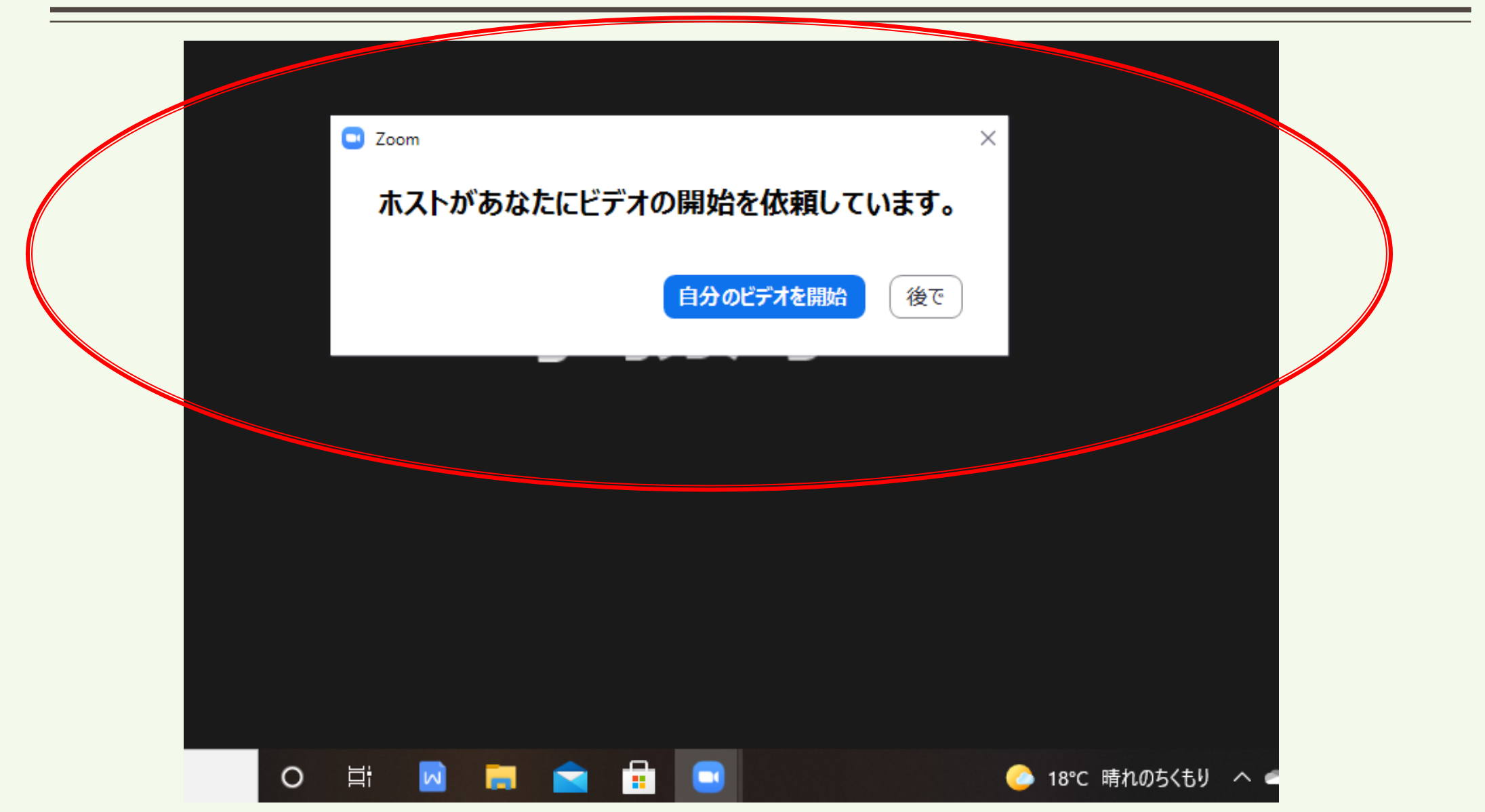

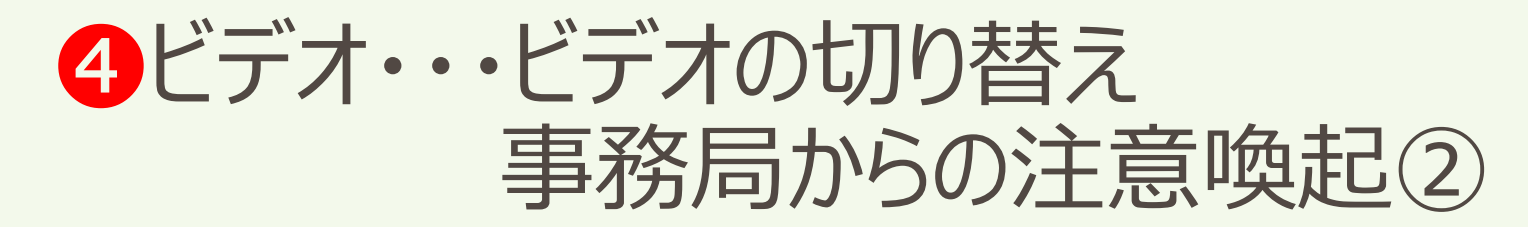

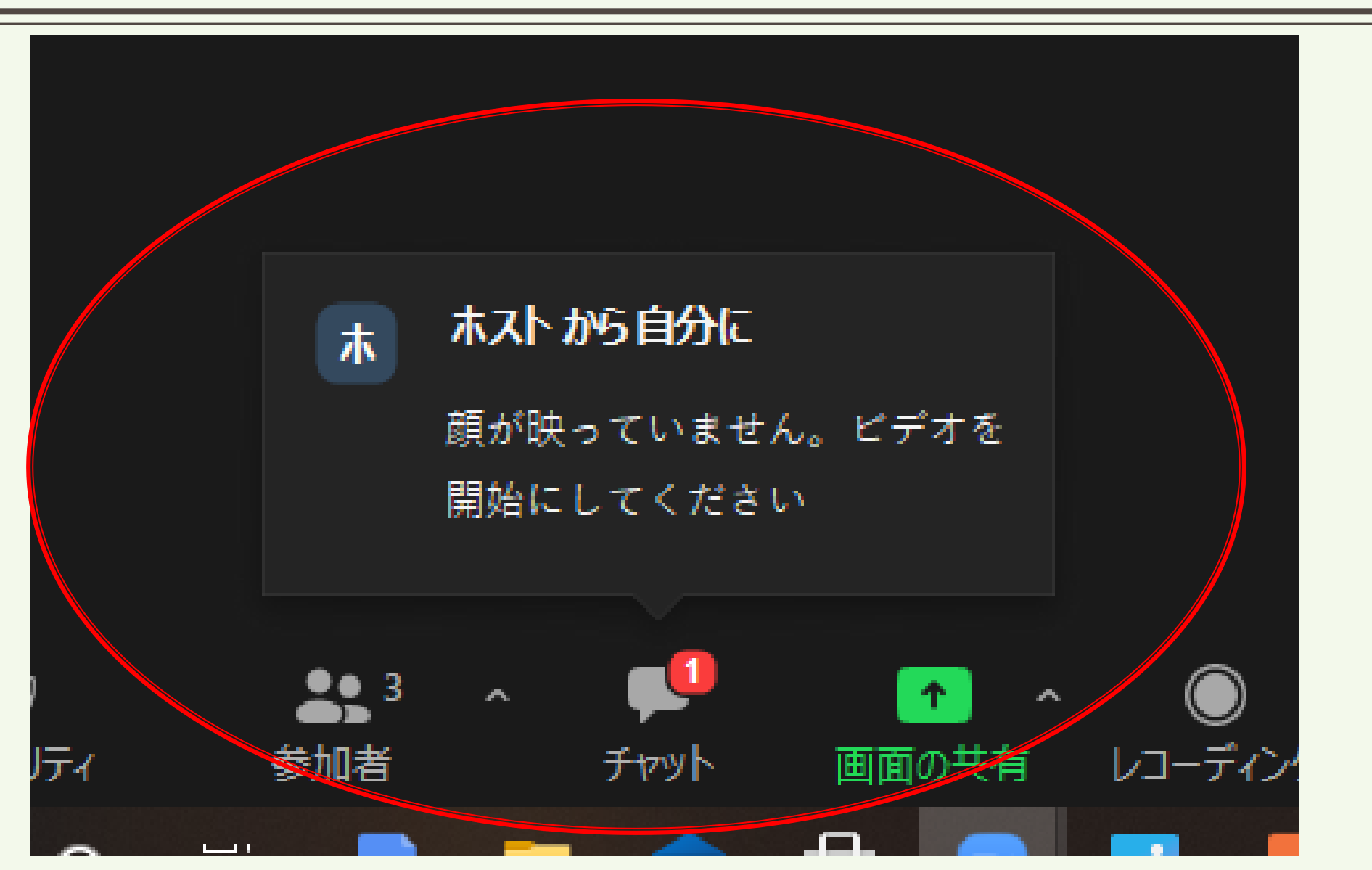

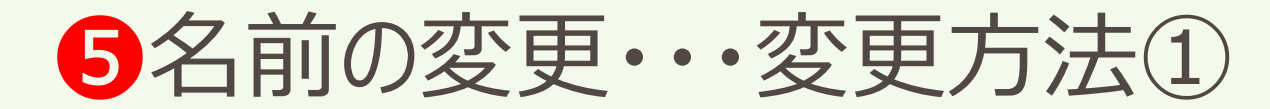

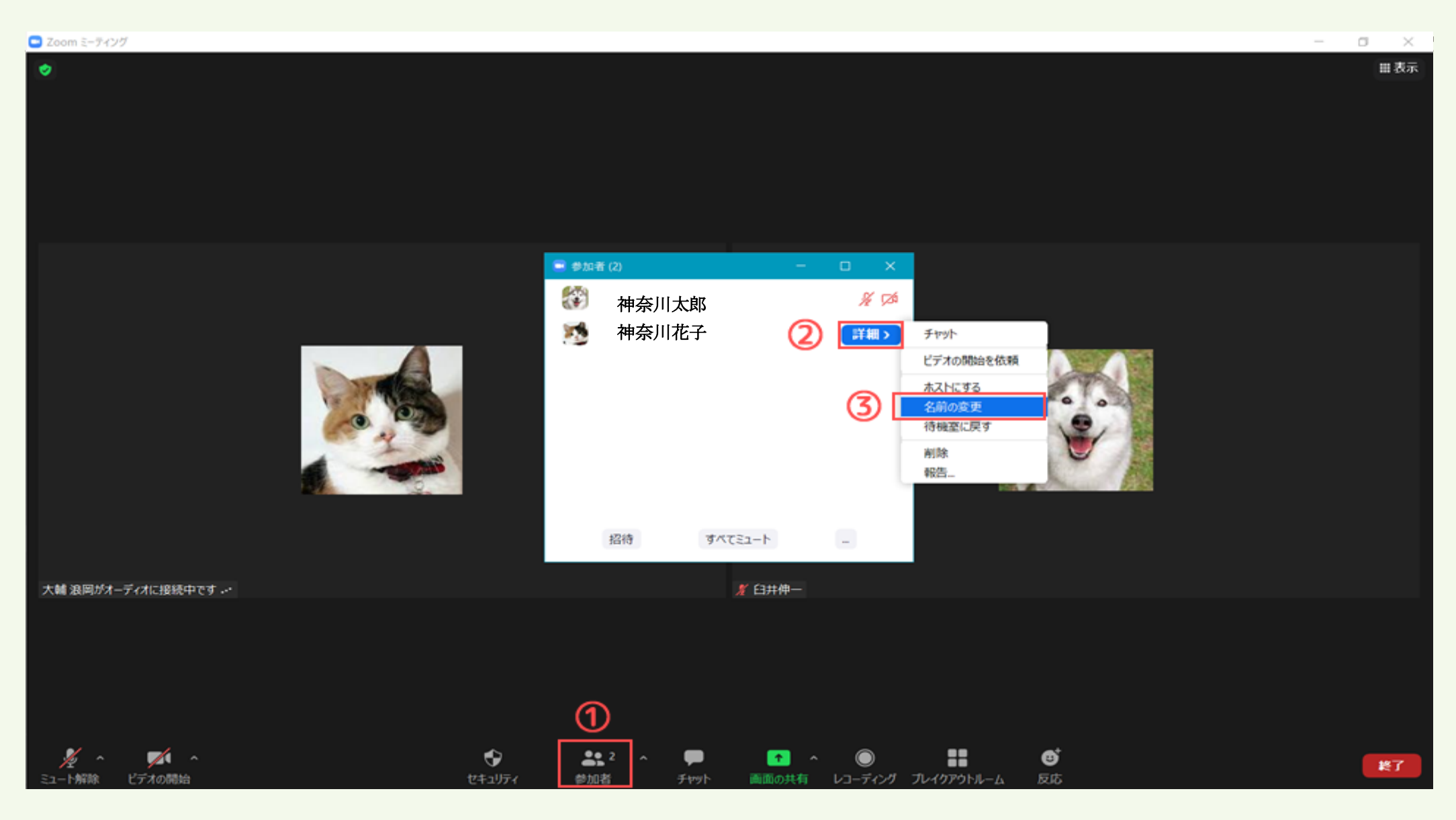

5名前の変更・・・変更方法(2)

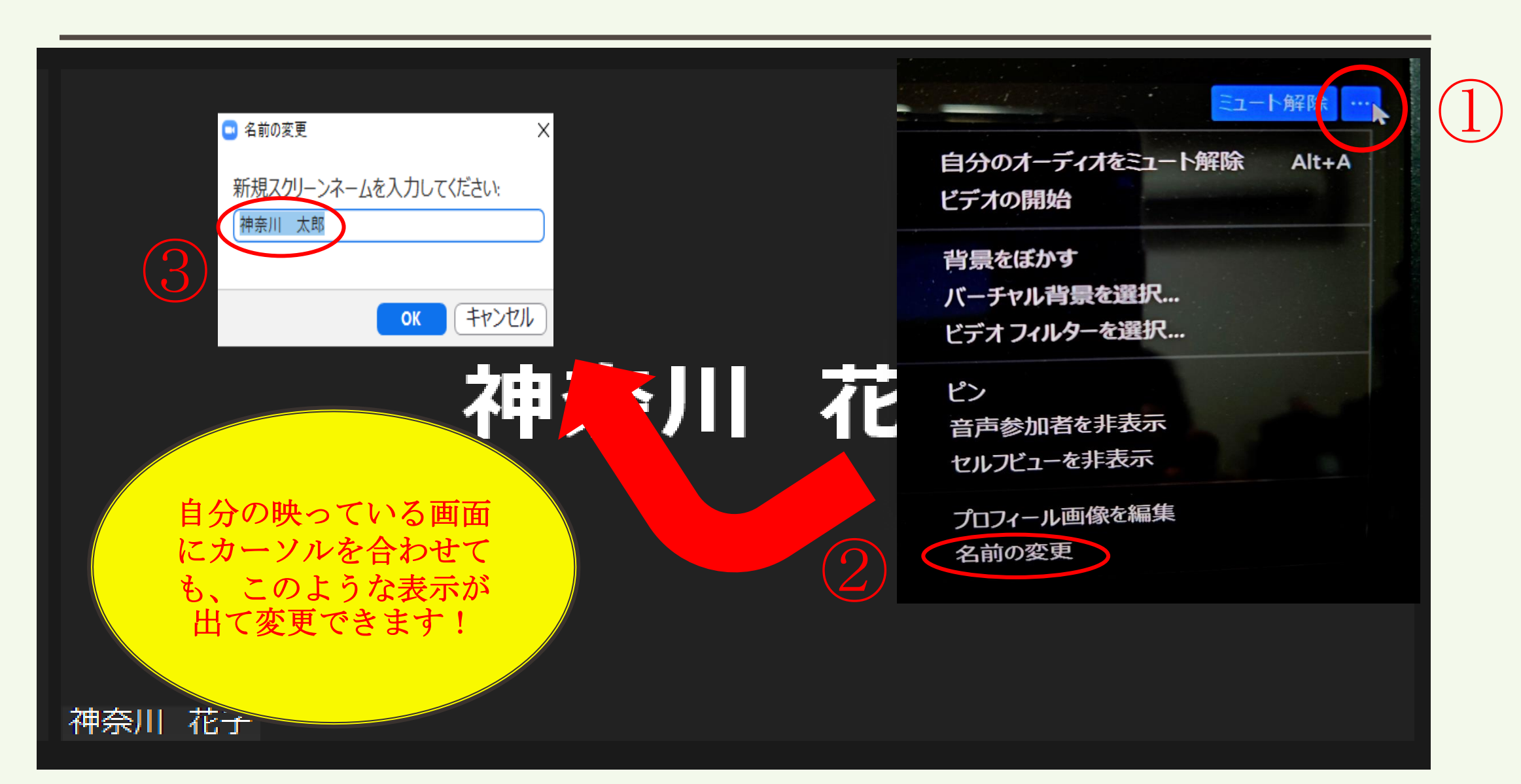

9終了・・・ZOOMを終了する

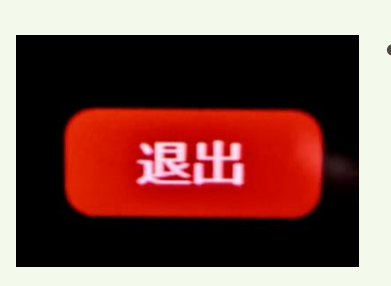

・退出を押すと研修から退出してしまいます。研修中は押さないようにしてください。 ・万が一、途中で<mark>退出してしまった場合は、あわてずに再度入室</mark>してください。

・右上の×(ウィンドウを閉じる)から退出することも可能です。

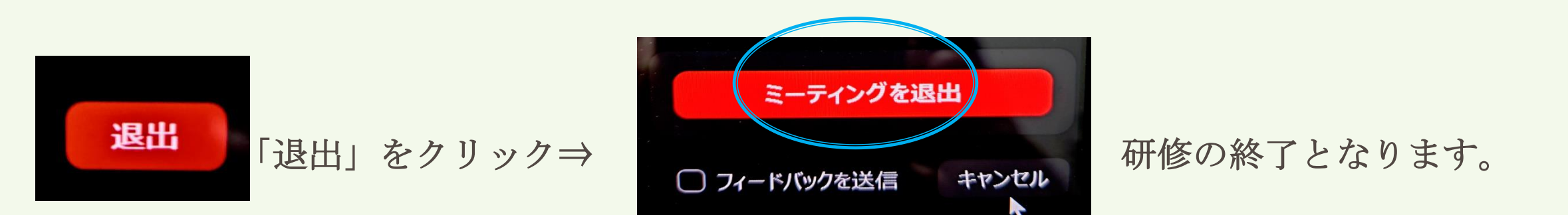

※講師の講義終了後も次回のインフォメーション等があります。司会の指示が出るまで 退出しないように注意して下さい。

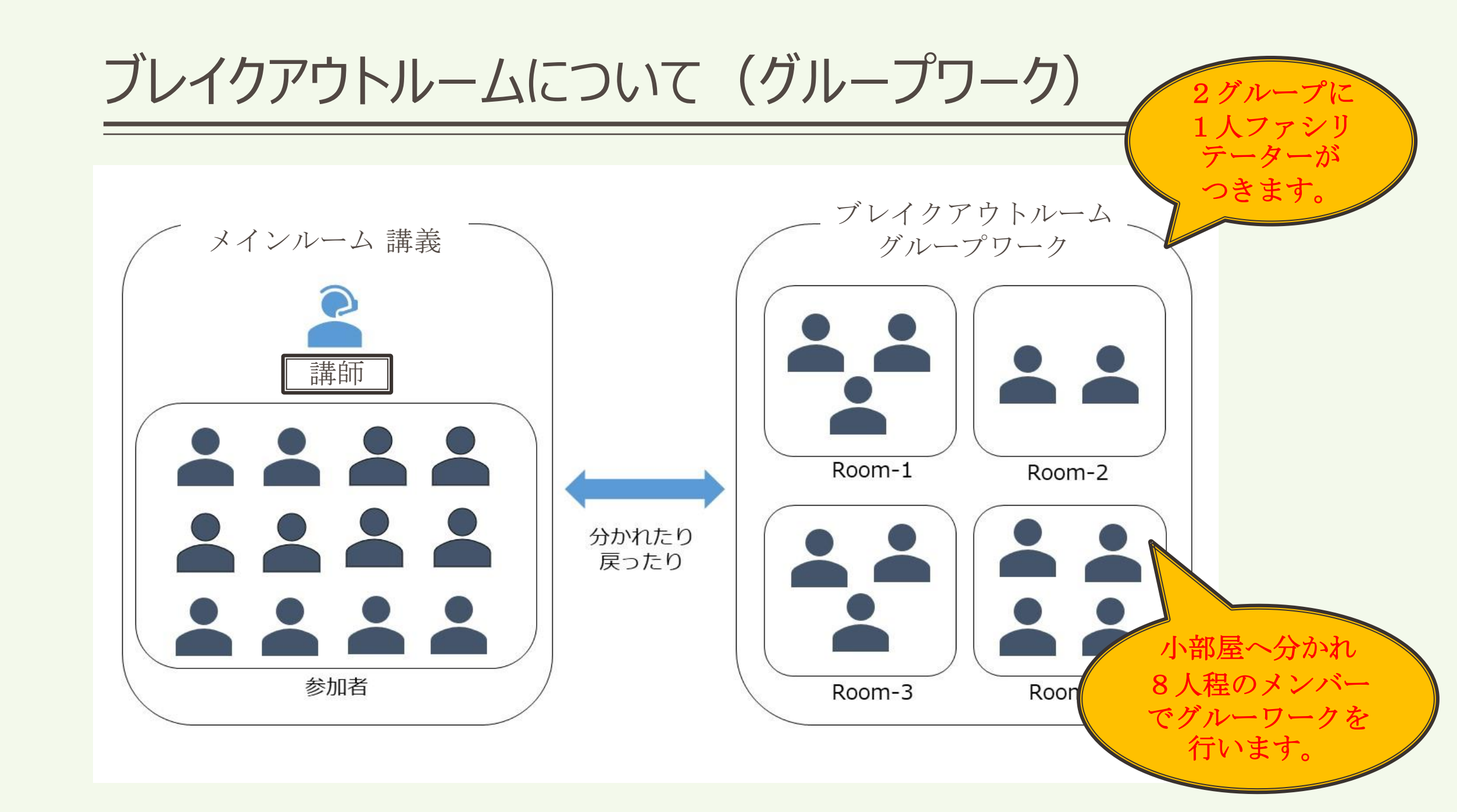

### メインルームとブレイクアウトルームを行ったり来たりします・・・

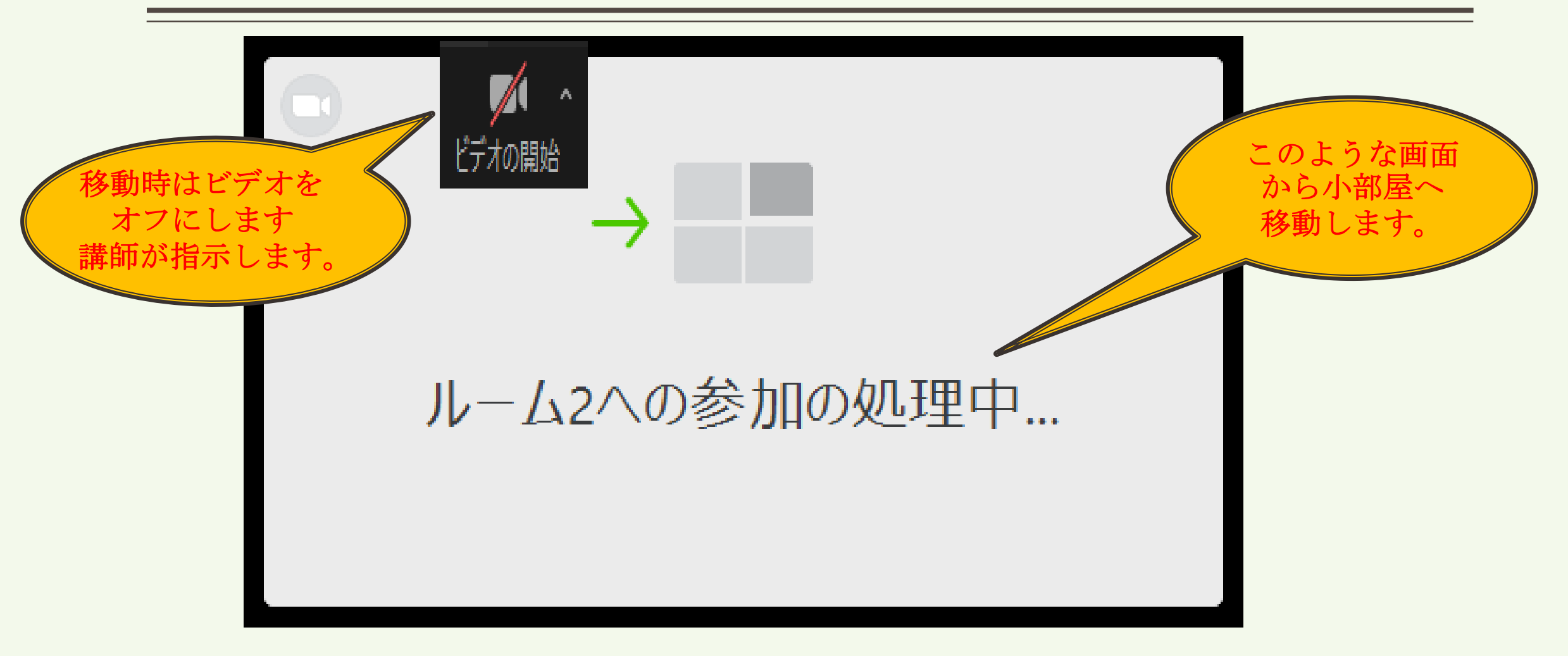

#### ※「ブレイクアウトルームの退出」と「ミーテイングからの退出」を間違えないように!

ブレイクアウトルームについて(画面表示)

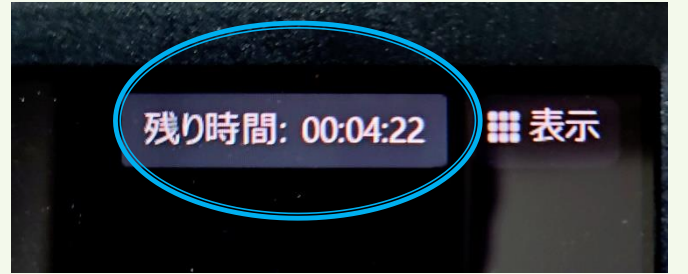

・画面の右上にブレイクアウトルームの残り時間が表示されます。 ※パソコンの設定、規格により表示されないこともあります。

#### ・ブロードキャスト ホストからのメッセージ:画面の中央上にコメントが表示されます。

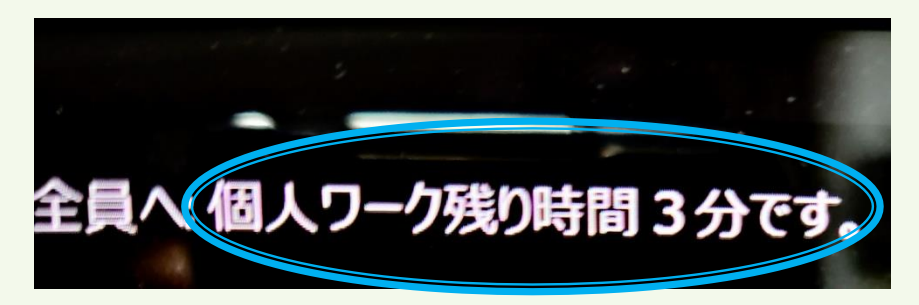

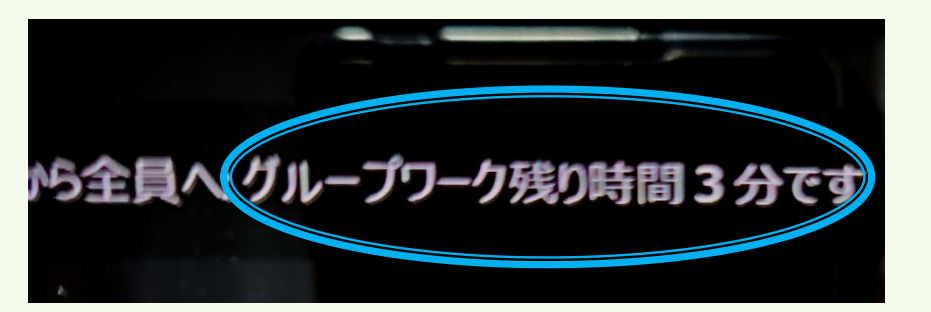

・グループワーク進行の目安として見落とさないように注意して下さい。

## ブレイクアウトルームにて操作練習

## 「 実際にブレイクアウトルームへ移動して

## ZOOM操作の練習をしてみましょう!!」

※これから、ブレイクアウトルームへ移動していただきます。

移動したルームには、部会員がいます。部会員が操作の説明を行います。部会員の指示に従って下さい。

### 操作練習で実施すること

□名前の変更 (受講番号、氏名の入れ方)

□ 画面操作 画面の切り替え □ ミュート、オン、解除 □ 映り方、音声の確認

□ブレイクアウトルーム内での時間確認

## 研修までに、いろいろ操作して慣れておきましょう!!

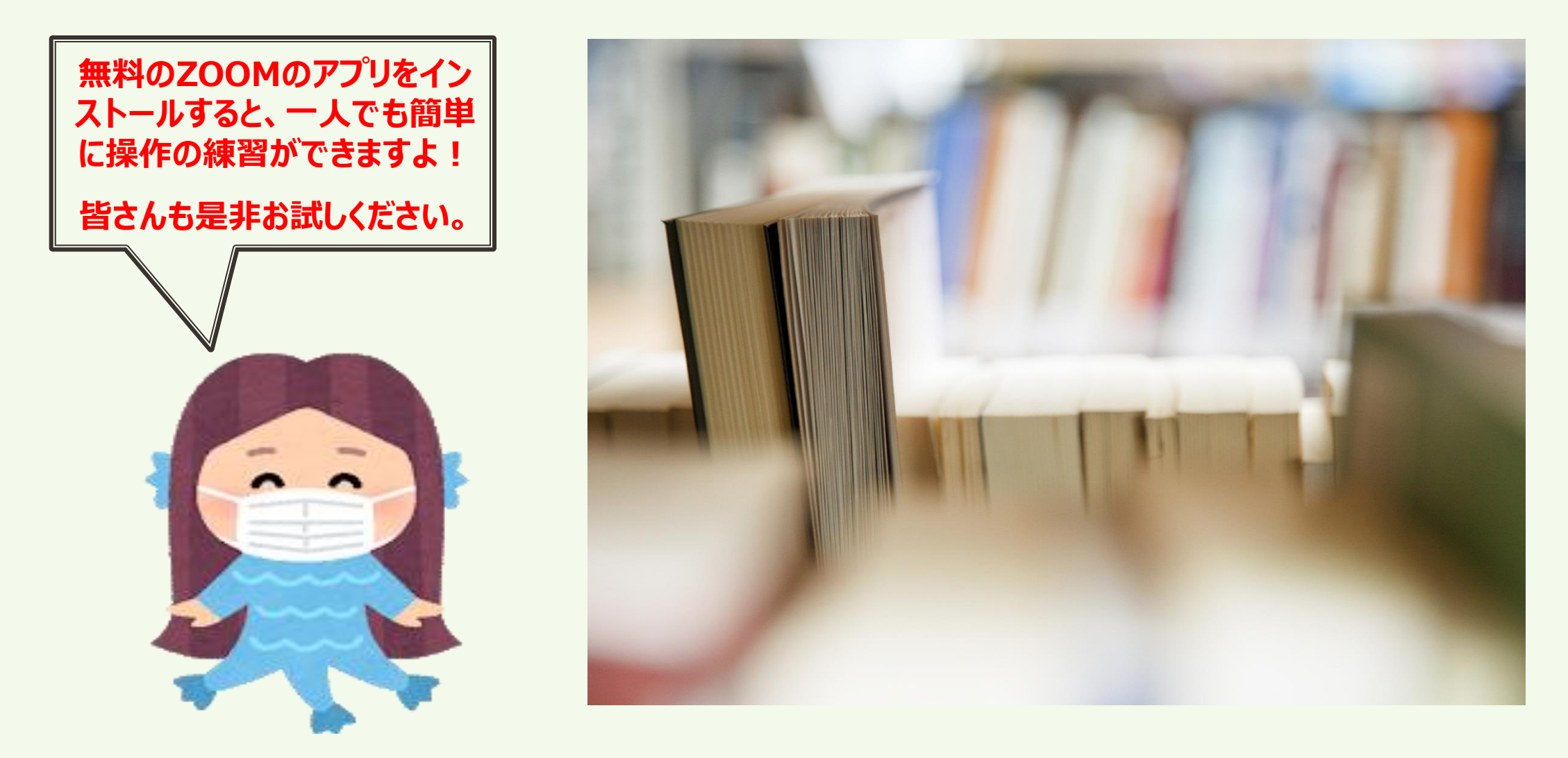